# How to Facilitate an Exam

Eric Fredericksen, EdD

Associate Vice President for Online Learning Associate Professor in Educational Leadership

Lisa Brown, EdD

Assistant Director University IT & URMC Institute for Innovative Education

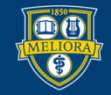

UNIVERSITY of ROCHESTER

#### **Planning Committee & Presenter Declarations**

#### There are **no relevant personal or financial relationships** with any commercial interests pertaining to this activity.

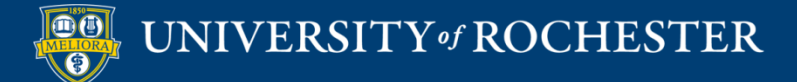

#### **Accreditation/Certification Statements**

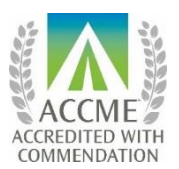

The University of Rochester School of Medicine and Dentistry is accredited by the Accreditation Council for Continuing Medical Education (ACCME) to provide continuing medical education for physicians.

The University of Rochester School of Medicine and Dentistry designates this live activity for a maximum of 1.0 *AMA PRA Category 1 Credits*<sup>™</sup>. Physicians should claim only the credit commensurate with the extent of their participation in the activity.

No commercial funding was received to support this activity.

ACCME Standards of Commercial Support of CME require that presentations be free of commercial bias and that any information regarding commercial products/services be based on scientific methods generally accepted by the medical community. When discussing therapeutic options, faculty are requested to use only generic names. If they use a trade name, then those of several companies should be used. If a presentation includes discussion of any unlabeled or investigational use of a commercial product, faculty are required to disclose this to the participants.

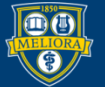

# Learning Objectives Participants will be able to...

- Create a Blackboard Test
- Describe the Question Types
- Explain the Test Settings

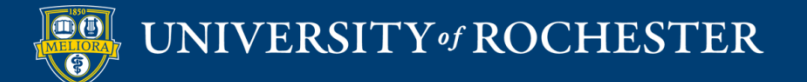

## Tests / Quizzes

- Student completes online quiz or test
- Many question types can be auto-graded

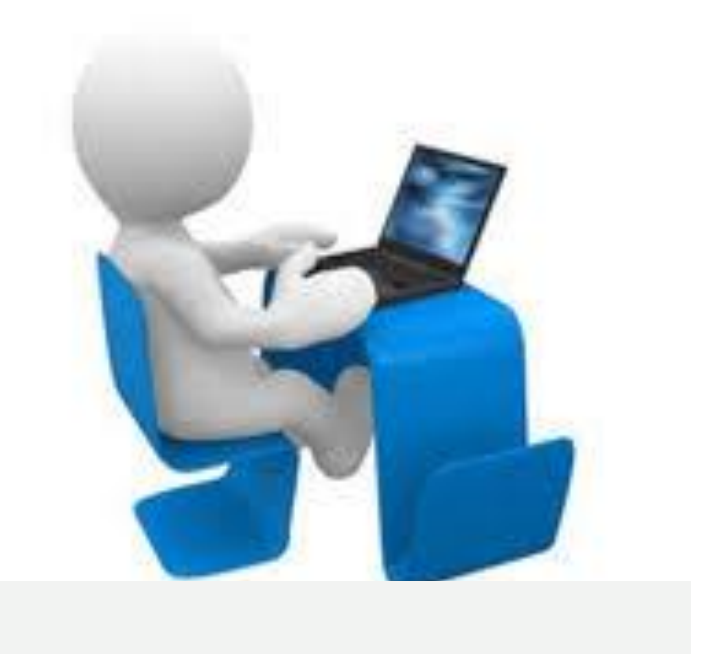

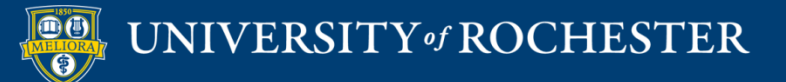

# **CREATE THE TEST**

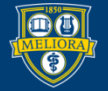

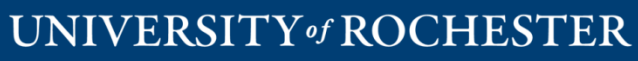

## Adding a Test

- From within a content area in Blackboard
- Choose Assessments
- Choose Test

|           | Assessments ~        | Tools 🗸        |          |
|-----------|----------------------|----------------|----------|
|           |                      |                |          |
|           | Test                 |                |          |
| <u>r:</u> | Survey               | <u>r</u>       | <b>1</b> |
| fo        | Assignment           | at             | tic      |
|           | Self and Peer Assess | sment          |          |
|           | Mobile Compatible 1  | lest           |          |
| ti        | Taskstream Assignm   | nents <b>r</b> | 0        |
| fo        | Qwickly Jot Assignm  | ent r          | ۱g       |
| ;e-       | even die moterio i   |                | efe      |

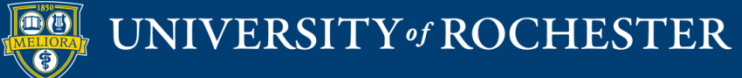

#### ADD TEST

Create a new test or select an existing test to deploy.

Create a New Test

Create

Add an Existing Test

-- Select Test Below --Quiz - Module 2 Quiz - Learning and Motivation Readings Quiz - Learning and Motivation Readings #2 Group Lesson Choices Quiz - Motivation Readings sample

#### Create a New Test -or-Add an Existing Test

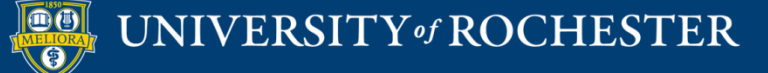

| aragraph 🔻 Arial  | ▼ 3 (12pt)                                                                                         | • 🗄 • 🗮 • T • 🖉 • 🗶 🖵                                                  | i 55 <                                                                                                    |
|-------------------|----------------------------------------------------------------------------------------------------|------------------------------------------------------------------------|----------------------------------------------------------------------------------------------------|
|                   | $\Xi \equiv T^{x} T_{x}$                                                                           | 0 25 M M M — — 🖵 💟 -                                                   |                                                                                                    |
| c 🍨 Mashups 👻 👖 🍯 | © 🙂 🎝 🆽                                                                                            |                                                                        | HTML ESS                                                                                                    |
|                   |                                                                                                    |                                                                        | Words                                                                                                    |
|                   |                                                                                                    |                                                                        | Words:0                                                                                                    |
|                   |                                                                                                    |                                                                        |                                                                                                    |
| aragraph 🔻 Arial  | ▼ 3 (12pt)                                                                                         | • = • = • T • 🖋 • 🖉 🖳                                                  | <i>i</i> 25 ×                                                                                                    |
|                   | $\Xi \equiv \mathbf{T}^{\mathbf{x}} \mathbf{T}_{\mathbf{x}}$                                       | 0 čo M M M — — 🖵 💟 -                                                   |                                                                                                    |
| c 🌣 Mashups 👻 👖 🎸 | 6 C 🛈 🕹 🖽                                                                                          |                                                                        | HTML ESS                                                                                                    |
|                   |                                                                                                    |                                                                        |                                                                                                    |
|                   |                                                                                                    |                                                                        | Wordst0                                                                                                    |
|                   | aragraph V Arial<br>E E E E<br>C Mashups V I G<br>aragraph V Arial<br>E E E E E<br>C Mashups V I G | aragraph V Arial V 3 (12pt)<br>E E E E E E T T T T T T T T T T T T T T | aragraph V Arial V 3 (12pt) V $\equiv$ $\uparrow \equiv$ T $\checkmark$ $\checkmark$ $\checkmark$<br>Arial V 3 (12pt) V $\equiv$ $\uparrow \equiv$ T $\checkmark$ $\checkmark$ $\checkmark$<br>$\downarrow $ Mashups V $\blacksquare$ $\blacksquare$ $\blacksquare$ $\blacksquare$ $\blacksquare$ $\blacksquare$ $\blacksquare$ $\blacksquare$ $\blacksquare$ $\blacksquare$ |

#### **Test Name**

Test Description and Instructions

Display when student clicks the Begin button

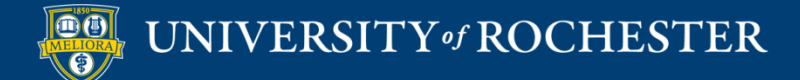

#### **CREATE QUESTIONS**

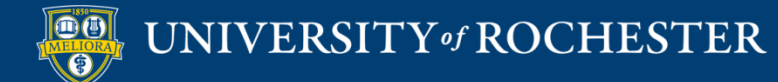

Create Question v

Тур

ing

#### Calculated Formula

Calculated Numeric

Either/Or

Essay

File Response

Fill in Multiple Blanks

Fill in the Blank

Hot Spot

lumbled Sentence

Matching

Multiple Answer

Multiple Choice

Opinion Scale/Likert

Ordering

Ouiz Bowl

Short Answer

True/False

### Reuse Question Types

Many of these can be auto-graded

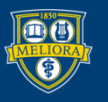

# Multiple Choice Question

Multiple Choice questions allow students to choose one correct answer from a selection of answers. Up to 100 answers can be added to the question. More Help

| QUESTION                                                                                                    |                                                                                     |                                  |
|----------------------------------------------------------------------------------------------------|-------------------------------------------------------------------------------------|----------------------------------|
| Question Title                                                                                                    |                                                                                     |                                  |
| <ul> <li>Question Text</li> </ul>                                                                                                    |                                                                                     |                                  |
| T       T       T       Paragi $f$ $\mathcal{K}$ $\square$ $\square$ $\square$ $\square$ $\square$ $\mathcal{K}$ $\square$ $\square$ $\square$ $\square$ $\square$ $\square$ $\mathcal{K}$ $\square$ $\square$ $\square$ $\square$ $\square$ $\square$ $\square$ $\mathcal{K}$ $\square$ $\square$ $\square$ $\square$ $\square$ $\square$ $\square$ $\mathcal{K}$ $\square$ $\square$ <th>Arial       \$ 5 (18p)       \$ := • !: • ! • • • • • • • • • • • • • • •</th> <th></th> | Arial       \$ 5 (18p)       \$ := • !: • ! • • • • • • • • • • • • • • •           |                                  |
|                                                                                                    |                                                                                     | 0                                |
|                                                                                                    |                                                                                     |                                  |
| Path: p                                                                                                    |                                                                                     | Words:0 //                       |
| PTIONS                                                                                                    |                                                                                     |                                  |
| DPTIONS                                                                                                    | ach incorrect answer can specify what percentage of the total points                | should be given for that answer. |
| DPTIONS<br>If partial credit is allowed, ea<br>Answer Numbering<br>Answer Orientation                                                                                                    | ach incorrect answer can specify what percentage of the total points None  Vertical | should be given for that answer. |
| DPTIONS<br>If partial credit is allowed, ea<br>Answer Numbering<br>Answer Orientation<br>Allow Partial Credit                                                                                                    | ach incorrect answer can specify what percentage of the total points None  Vertical | should be given for that answer. |
| DPTIONS<br>If partial credit is allowed, ea<br>Answer Numbering<br>Answer Orientation<br>Allow Partial Credit<br>Show Answers in Random<br>Order                                                                                                    | None                                                                                | should be given for that answer. |
| DPTIONS<br>If partial credit is allowed, ea<br>Answer Numbering<br>Answer Orientation<br>Allow Partial Credit<br>Show Answers in Random<br>Order<br>ANSWERS                                                                                                    | None<br>Vertical +                                                                  | should be given for that answer. |
| DPTIONS<br>If partial credit is allowed, ea<br>Answer Numbering<br>Answer Orientation<br>Allow Partial Credit<br>Show Answers in Random<br>Order<br>INSWERS<br>Select the number of answer                                                                                                    | T choices, fill in the fields with possible answers, and select the corre           | should be given for that answer. |

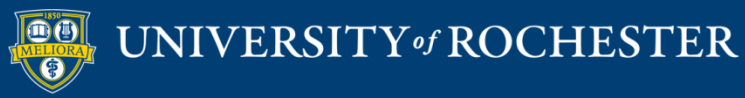

#### Answer List

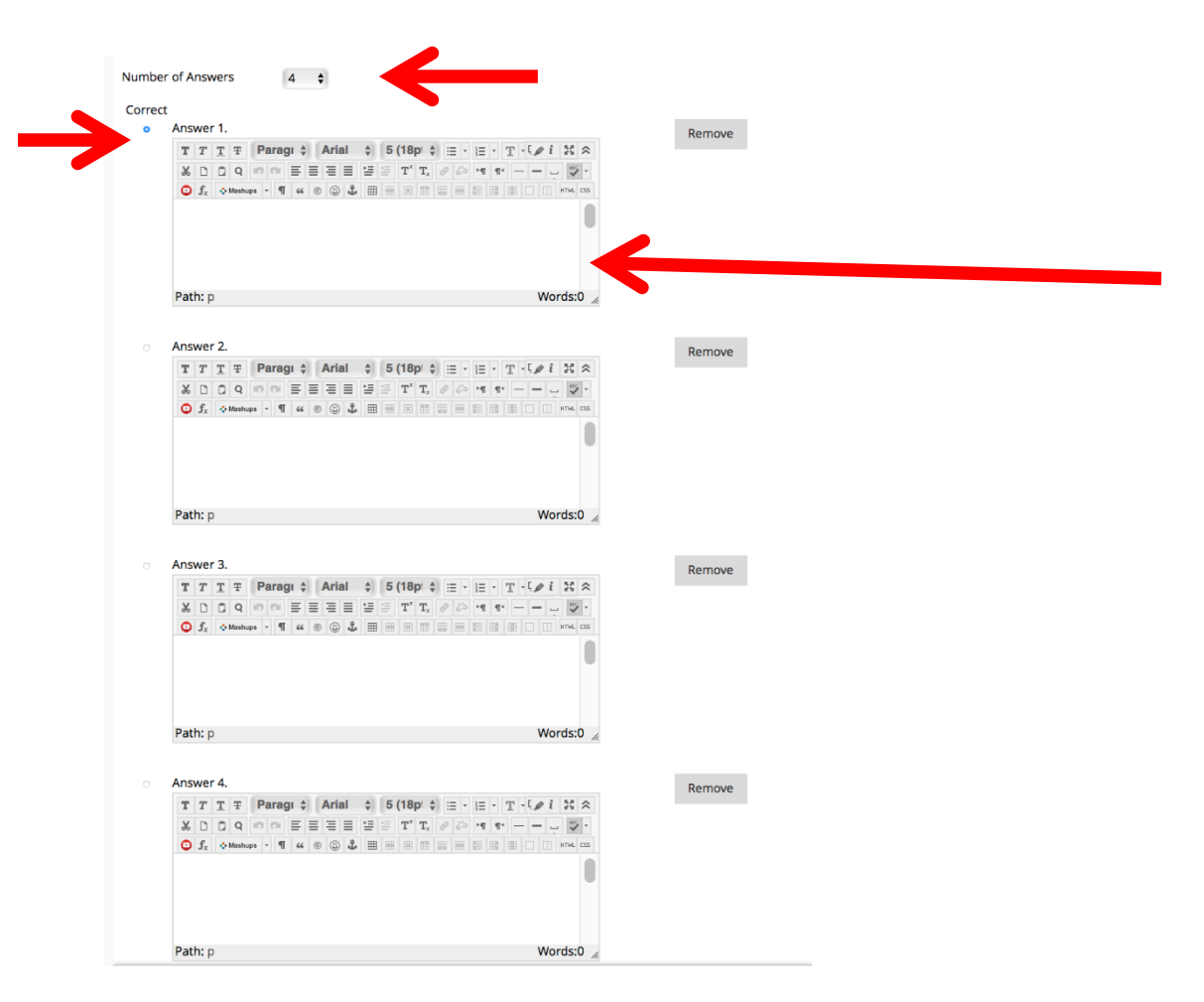

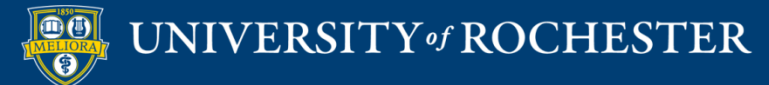

#### Feedback to Learner

#### FEEDBACK

Enter feedback that will display in response to a correct answer and an incorrect answer. If partial credit is allowed, answers that are partially correct will receive the feedback for an incorrect answer.

#### **Correct Response Feedback**

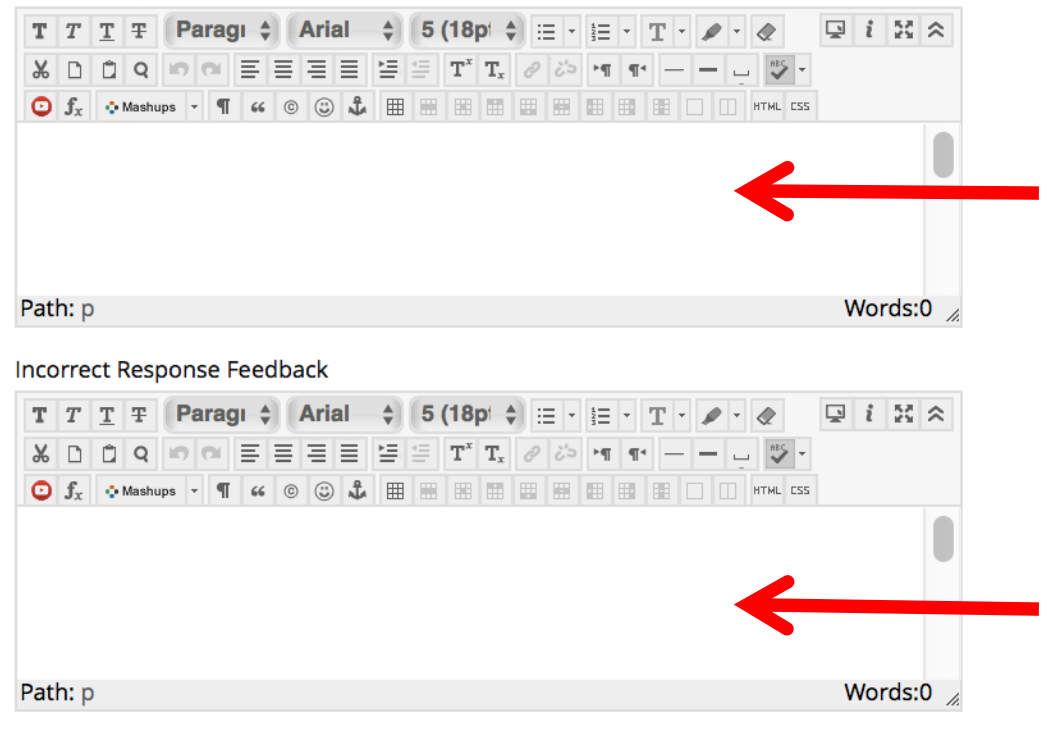

Every auto-graded question type will have option of adding feedback

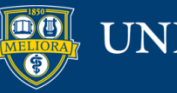

## Example Multiple Choice

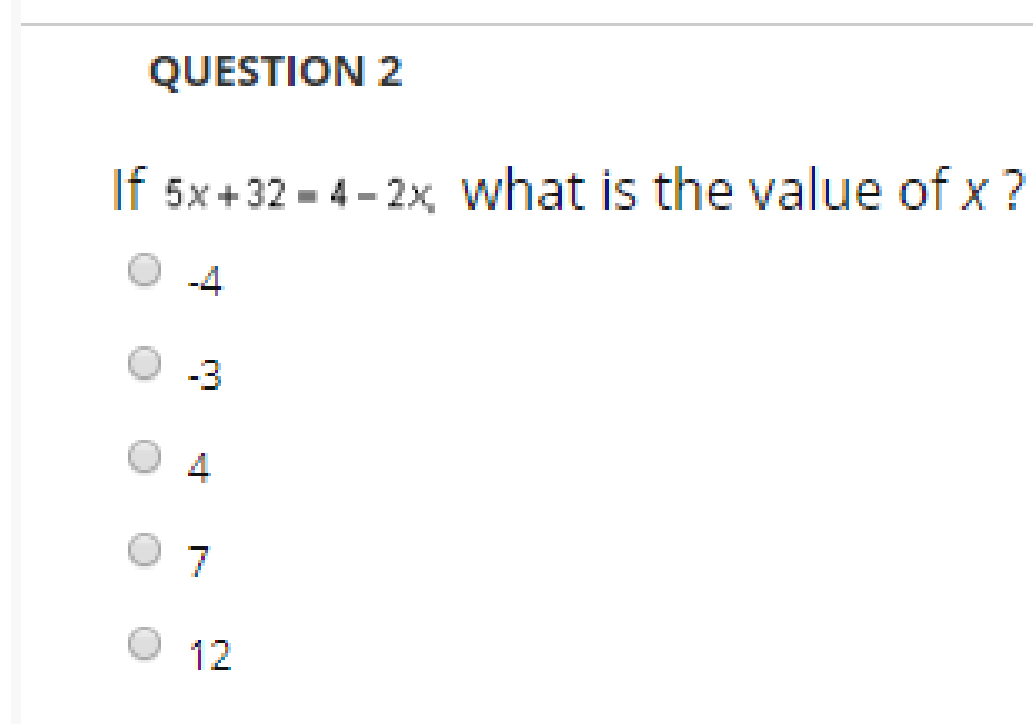

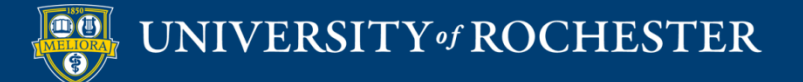

## Similar to Multiple Choice

- Multiple Answer
- True False
- Either Or

**QUESTION 1** 

True or False: The earth is the fourth planet from the sun.

True

False

#### **QUESTION 4**

Which two of the following numbers have a product that is between -1 and 0?

Indicate <u>both</u> of the numbers.

-20

-10

2-4

3-2

#### Essay and Short Answer

| ic<br>S    | ates | sar<br>N | equ | ired                 | field |        |   |       |    |   |   |      |     |        |    |    |     |     |      |   |   |   |    |        |      |
|------------|------|----------|-----|----------------------|-------|--------|---|-------|----|---|---|------|-----|--------|----|----|-----|-----|------|---|---|---|----|--------|------|
|            |      |          |     |                      |       |        |   |       |    |   |   |      |     |        |    |    |     |     |      |   |   |   |    |        |      |
| les        | tion | Titl     | e   |                      | [     |        |   |       |    |   |   | •    | 4   | )<br>) |    |    |     |     |      |   |   |   |    |        |      |
| Q          | uest | tion     | Tex | t                    |       |        |   |       |    |   |   |      |     |        |    |    |     |     |      |   |   |   |    |        |      |
| <b>r</b> ( | T    | T        | Ŧ   | Para                 | agrap | ph 1   | / | Arial |    |   | 3 | (12p | ot) |        | ≣  | *  | Ξ   | - 1 | ø    | - | ٢ | 5 | i  | 53     | \$   |
| Ж          | Ľ    | Ô        | Q   | 10                   | 0     | ≣      | ≣ | ≣     | ≣  | È | = | T,   | T,  | ð      | 25 | ۲q | 1 9 | - ۲ | <br> | _ | 2 | - |    |        |      |
| •          | Ø    | <u>*</u> | Þ   | $\boldsymbol{f}_{x}$ | N     | lashup | s | ſ     | 66 | C | ٢ | \$   | Ħ   |        |    |    |     |     |      |   |   |   | HT | ML CS  | s    |
|            |      |          |     |                      |       |        |   |       |    |   |   |      |     |        |    |    |     |     |      |   |   |   |    |        |      |
|            |      |          |     |                      |       |        |   |       |    |   |   |      |     |        |    |    |     |     |      |   |   |   |    |        | 2    |
|            |      |          |     |                      |       |        |   |       |    |   |   |      |     |        | •  |    |     |     |      |   |   |   |    |        | -    |
|            |      |          |     |                      |       |        |   |       |    |   |   |      |     |        |    |    |     |     |      |   |   |   |    |        |      |
|            |      |          |     |                      |       |        |   |       |    |   |   |      |     |        |    |    |     |     |      |   |   |   |    |        | •    |
| ath:       | р    |          |     |                      |       |        |   |       |    |   |   |      |     |        |    |    |     |     |      |   |   |   | Wo | ords:( | 0 // |

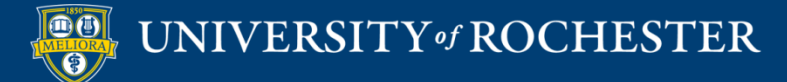

#### Sample Answer / Rubric

| ANS\ | NER         | _     |      |        |       |      |     |       |        |                |        |                  |                  |   |    |       |     |      |      |       |          |      |     |   |     |      |     |   |  |
|------|-------------|-------|------|--------|-------|------|-----|-------|--------|----------------|--------|------------------|------------------|---|----|-------|-----|------|------|-------|----------|------|-----|---|-----|------|-----|---|--|
|      |             |       |      |        |       |      |     |       |        |                |        |                  |                  |   |    |       |     |      |      |       |          |      |     |   |     |      |     |   |  |
| Ente | er an       | ans   | wer  | to pro | ovide | an e | xam | ple o | of a d | corre          | ect re | espo             | onse.            |   |    |       |     |      |      |       |          |      |     |   |     |      |     |   |  |
|      |             |       |      |        |       |      |     |       | ·      |                |        |                  |                  |   |    |       |     |      |      |       |          |      |     |   |     |      |     |   |  |
| т    | Т           | T     | Ŧ    | Para   | graph | •    | A   | rial  |        | ۳              | 3 (    | 12p1             | t)               | ۳ | ≣  | * 100 | ≣ - | Γ    | C -  | s     | • •      |      | 5   | 2 | i   | 22   | \$  |   |  |
| Ж    |             | Û     | Q    | 10     | 0     | = =  |     | ≣≣    | ≣      | =              | =      | $\mathbf{T}^{x}$ | $\mathbf{T}_{x}$ | 0 | 25 | M     | ¶.  | < _  | - •  | -     | <u> </u> | ***  | -   |   |     |      |     |   |  |
| Ο    | ${\bf f}_x$ | ٥     | Mash | ups    | T     | 66   | ©   | ٢     | ₽      | $\blacksquare$ |        |                  |                  |   |    |       |     |      |      |       | H        | ITHL | CSS |   |     |      |     |   |  |
|      |             |       |      |        |       |      |     |       |        |                |        |                  |                  |   |    |       |     |      |      |       |          |      |     |   |     |      | *   |   |  |
|      |             |       |      |        |       |      |     |       |        |                |        |                  |                  |   |    |       |     |      |      |       |          |      |     |   |     |      |     |   |  |
|      |             |       |      |        |       |      |     |       |        |                |        |                  |                  |   |    |       |     |      |      |       |          |      |     |   |     |      |     |   |  |
|      |             |       |      |        |       |      |     |       |        |                |        |                  |                  |   |    |       |     |      |      |       |          |      |     |   |     |      | ii. |   |  |
|      |             |       |      |        |       |      |     |       |        |                |        |                  |                  |   |    |       |     |      |      |       |          |      |     |   |     |      | Ŧ   |   |  |
| Path | n: p        |       |      |        |       |      |     |       |        |                |        |                  |                  |   |    |       |     |      |      |       |          |      |     |   | Wor | ds:0 |     | 1 |  |
|      |             |       |      |        |       |      |     |       |        |                |        |                  |                  |   |    |       |     |      |      |       |          |      |     |   |     |      |     |   |  |
|      |             |       |      |        |       |      |     |       |        |                |        |                  |                  |   |    |       |     |      |      |       |          |      |     |   |     |      |     |   |  |
| RUBI | RICS        | -     |      |        |       |      |     |       |        |                |        |                  |                  |   |    |       |     |      |      |       |          |      |     |   |     |      |     |   |  |
|      |             |       |      |        |       |      |     |       |        |                |        |                  |                  |   |    |       |     |      |      |       |          |      |     |   |     |      |     |   |  |
| Ad   | dd Ru       | ıbric | ¥    |        |       |      |     |       |        |                |        |                  |                  |   |    |       |     |      |      |       |          |      |     |   |     |      |     |   |  |
| Na   | ame         |       |      | т      | pe    |      |     | Dat   | te La  | st Ed          | lited  | 1                |                  |   |    |       | Sho | ow F | Rubi | ric t | o St     | ude  | nts |   |     |      |     |   |  |

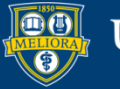

UNIVERSITY of ROCHESTER

## Example Essay

#### **QUESTION 5**

As you read the passage in this file SampleREading.pdf , consider how Paul Bogard uses

- · evidence, such as facts or examples, to support claims.
- · reasoning to develop ideas and to connect claims and evidence.
- stylistic or persuasive elements, such as word choice or appeals to emotion, to add power to the ideas expressed.

Write an essay in which you explain how Paul Bogard builds an argument to persuade his audience that natural darkness should be preserved. In your essay, analyze how Bogard uses one or more of the features in the directions that precede the passage (or features of your own choice) to strengthen the logic and persuasiveness of his argument. Be sure that your analysis focuses on the most relevant features of the passage. Your essay should not explain whether you agree with Bogard's claims, but rather explain how Bogard builds an argument to persuade his audience.

| Т | T              | T | Ŧ    | F   | Par | ag | rap | h | Ŧ  |   | \ri | al |   |   |   | ۳ | 3 | (1 | 2p | t) |                       | 1 |   | ≣   | * | 1707 |   | * | Т | * | J | Ø | ٠ | 4   | ₽   |
|---|----------------|---|------|-----|-----|----|-----|---|----|---|-----|----|---|---|---|---|---|----|----|----|-----------------------|---|---|-----|---|------|---|---|---|---|---|---|---|-----|-----|
| Ж | Ľ              | Ô | Q    |     | 0   | ¢  | 31  | ≣ | F  | ≣ | Ξ   |    | = |   | È |   | = | 1  | T× | 7  | <b>Г</b> <sub>x</sub> | 0 | 2 | 2'3 |   | ۲    | ٩ | M | _ | • | - | - | _ | 2 Z | ۶.  |
| Ο | $\mathbf{f}_x$ | 0 | Masi | hup | s   | *  | ¶   |   | 66 | C | (   | :  | - | L | E |   |   | 8  |    | ł  |                       | H |   |     |   |      |   |   |   |   |   |   | н | THL | C53 |

Words:0

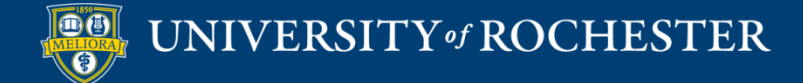

# File Response

| )ue: | stior  | n Titl | e    |                |       |        |   |      |          |   |   |                  |                  |   |    |    |     |   |   |   |   |    |   |     |       |     |     |
|------|--------|--------|------|----------------|-------|--------|---|------|----------|---|---|------------------|------------------|---|----|----|-----|---|---|---|---|----|---|-----|-------|-----|-----|
| Q    | )ues   | tion   | Text | t              |       |        |   |      |          |   |   |                  |                  |   |    |    |     |   |   |   |   |    |   |     |       |     |     |
| T    | Т      | T      | Ŧ    | Para           | agrap | h v    | A | rial |          |   | 3 | (12pt            | t)               | ۳ | ≣  | *  | = - | Т | * | ø | • |    | Ţ | i   | 57    | 2 2 | *   |
| Ж    | $\Box$ | Û      | Q    | 10             | ())   | Ē      | ≣ | ≣    | $\equiv$ | 1 | = | $\mathbf{T}^{x}$ | $\mathbf{T}_{x}$ | ð | 25 | ۲ſ | ¶٩  | _ |   |   | _ | ÷. |   |     |       |     |     |
| 0    | Ø      | 1      | Þ    | $\mathbf{f}_x$ | 💠 Ma  | ashups | • | ¶    | 66       | C | ٢ | \$               | $\blacksquare$   |   |    |    |     |   |   |   |   |    |   | ) H | THL C | 55  |     |
|      |        |        |      |                |       |        |   |      |          |   |   |                  |                  |   |    |    |     |   |   |   |   |    |   |     |       |     | •   |
|      |        |        |      |                |       |        |   |      |          |   |   |                  |                  |   |    |    |     |   |   |   |   |    |   |     |       |     |     |
|      |        |        |      |                |       |        |   |      |          |   |   |                  |                  |   |    |    |     |   |   |   |   |    |   |     |       |     |     |
|      |        |        |      |                |       |        |   |      |          |   |   |                  |                  |   |    |    |     |   |   |   |   |    |   |     |       |     |     |
|      |        |        |      |                |       |        |   |      |          |   |   |                  |                  |   |    |    |     |   |   |   |   |    |   |     |       |     | -   |
| ath  | :р     |        |      |                |       |        |   |      |          |   |   |                  |                  |   |    |    |     |   |   |   |   |    |   | W   | ord:  | s:0 | 11. |

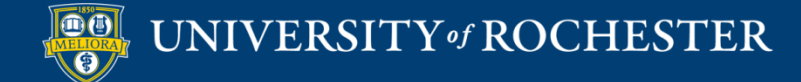

## Example File Response

#### **QUESTION 6**

As you read the passage in this file SampleREading.pdf , consider how Paul Bogard uses

- · evidence, such as facts or examples, to support claims.
- reasoning to develop ideas and to connect claims and evidence.
- stylistic or persuasive elements, such as word choice or appeals to emotion, to add power to the ideas expressed.

Write an essay in which you explain how Paul Bogard builds an argument to persuade his audience that natural darkness should be preserved. In your essay, analyze how Bogard uses one or more of the features in the directions that precede the passage (or features of your own choice) to strengthen the logic and persuasiveness of his argument. Be sure that your analysis focuses on the most relevant features of the passage.

Your essay should not explain whether you agree with Bogard's claims, but rather explain how Bogard builds an argument to persuade his audience.

Submit your essay as a Word document.

Attach File

Browse My Computer Browse Content Collection

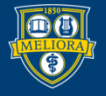

#### Fill in the Blank

|       | - T:-  |          |                        |           |       |      |       |                                                        |    |                                       |     |              |         |          |          |     |        |       |
|-------|--------|----------|------------------------|-----------|-------|------|-------|--------------------------------------------------------|----|---------------------------------------|-----|--------------|---------|----------|----------|-----|--------|-------|
| estio | n liti | e        |                        |           |       |      |       |                                                        |    |                                       |     |              |         |          |          |     |        |       |
| Ques  | stion  | Tex      | t                      |           |       |      |       |                                                        |    |                                       |     |              |         |          |          |     |        |       |
| T     | T      | Ŧ        | Parag                  | raph 🔻    | Arial |      | 3 (12 | 2pt)                                                   | •  | * 1                                   | -   | Τ·           | \$      | ٢        | <u> </u> | i   | 23     | ^     |
|       | Ô      | Q        | 10 0                   | ¥ = =     | ≣≡    | ≣    | = 1   | $\mathbf{\Gamma}^{\mathrm{x}} \mathbf{T}_{\mathrm{x}}$ | 02 | 5 मा                                  | ¶ I | Numb         | er List | <b>*</b> | *        |     |        |       |
|       |        |          |                        |           |       |      |       |                                                        |    |                                       |     |              |         |          |          |     |        |       |
| ) @   |        | Þ        | f <sub>x</sub>         | Mashups   | - ¶   | 66 © | 3     | <b>₽</b> ⊞                                             |    |                                       |     |              |         |          |          | HTE | HL CSS | 5     |
| ) @   |        | Þ        | <b>f</b> <sub>x</sub>  | • Mashups | • ¶   | 66 © | (j)   | L III                                                  |    |                                       |     |              |         |          |          | нти | ML ESS | 4     |
|       | or     | פ<br>רור | <sub>f∗</sub> ∢<br>∕ h | • Mashups | e to  | 66 © |       | î ⊞                                                    |    |                                       |     |              | nd      |          |          | HT  | ML CSS | s<br> |
| )     | Or     | ⊡<br>hly | <sub>f∗</sub> ∢<br>/ h | ave       | e to  | 66 © | :     | £ ==                                                   |    | i i i i i i i i i i i i i i i i i i i |     | <del>.</del> | nd      |          |          | HT  | ML ES  | 4     |

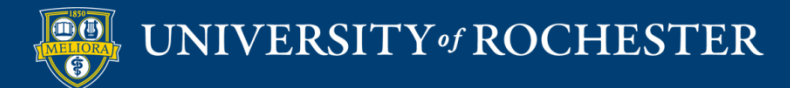

# Expected Answer

| ANSWERS                                         |
|-------------------------------------------------|
|                                                 |
| Add answers for all possible correct responses. |
| Number of Answers 1 T                           |
|                                                 |
| * Answer 1 Exact Match •                        |
| Case Sensitive                                  |
|                                                 |
|                                                 |

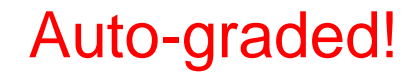

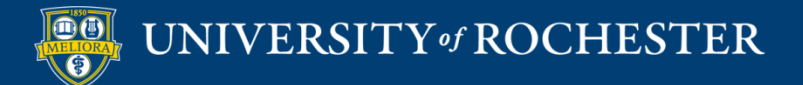

### Example Fill in the Blank

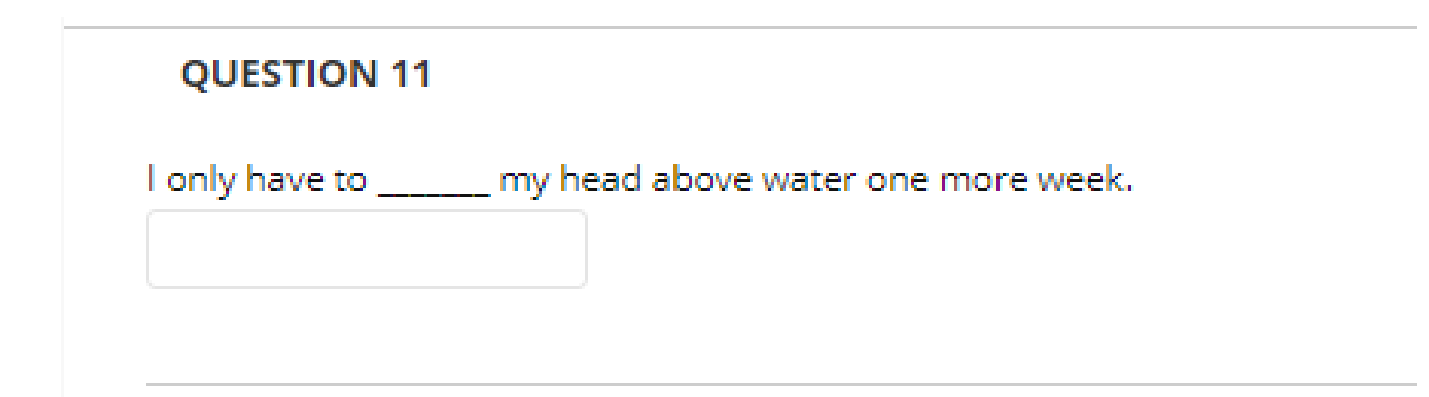

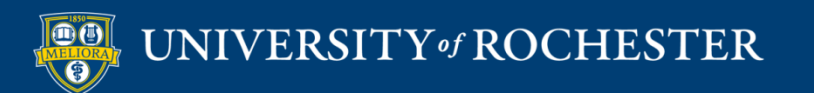

# Fill in Multiple Blanks

| ESTIO  | N —        |                    |         |        |     |                  |                  |      |      |      |        |      |     |     |       |    |
|--------|------------|--------------------|---------|--------|-----|------------------|------------------|------|------|------|--------|------|-----|-----|-------|----|
| estior | n Title    |                    |         |        |     |                  |                  |      |      |      |        |      |     |     |       |    |
| Ques   | tion Tex   | t                  |         |        |     |                  |                  |      |      |      |        |      |     |     |       |    |
| T      | Ŧ          | Paragrap           | oh ▼    | Arial  | •   | 3 (12pt)         | •                | := · | Ē    | Т    | - 🌶    | •    | Ţ   | i   | 53    | \$ |
| 60     | ΏQ         | 10 01              | ≣≣      | ≣≣     | ==  | $\mathbf{T}^{x}$ | r <sub>x</sub> Ø | 25   | P P  | Num  | ber Li | st 🇳 | -   |     |       |    |
| •      |            | f <sub>x</sub> .♦M | lashups | - ¶ 66 | © ( | 1                | ⊞ ⊞              |      |      |      |        |      |     | нты | L CSS | 5  |
|        |            | ſ_1                | an      | d [h   |     | ar               | \$ 2             |      | n is | s tł | าค     |      |     |     |       |    |
| F<br>b | our<br>egi | laj<br>nnir        | ng c    | of th  | e ( | Get              | tys              | b    | urg  |      | dd     | res  | SS. | ı   |       |    |

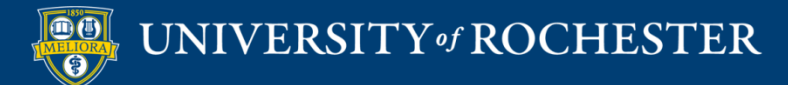

#### Expected Answers

| Case Sensitive |
|----------------|
|                |
|                |
| Case Sensitive |
|                |

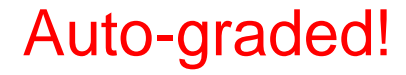

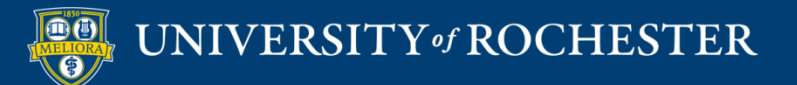

### Example Multiple Blanks

**QUESTION 12** 

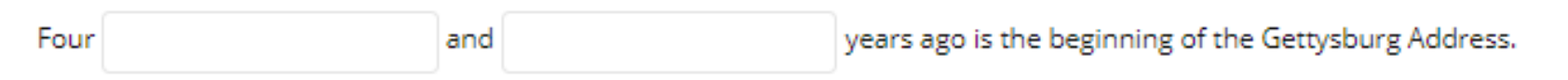

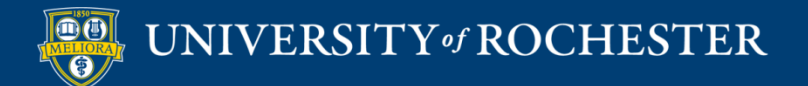

# Matching

| OUESTION                                                                                                    |         |
|----------------------------------------------------------------------------------------------------|---------|
| QUESTION                                                                                                    |         |
|                                                                                                    |         |
| Enter the question text, the set of items, and matching responses in display order.                                                                                                    |         |
|                                                                                                    |         |
| Question Title                                                                                                    |         |
| - Ouestien Text                                                                                                    |         |
| * Question Text                                                                                                    |         |
| <b>T T T T</b> Paragraph <b>v</b> Arial <b>v</b> 3 (12pt) <b>v</b> $\vdots \equiv \mathbf{v}$ $\mathbf{T} = \mathbf{V} \cdot \mathbf{A}$                                                                                                    |         |
| Ϫ D D Q IO C Ξ Ξ Ξ Ξ Ξ Ξ Ξ Τ <sup>x</sup> T <sub>x</sub> ∂ ζ <sub>2</sub> ۲η η                                                                                                    |         |
| $\bigcirc$ $@$ $\blacksquare$ $f_x$ $\diamond$ Mashups $\checkmark$ $\P$ $\leftarrow$ $\bigcirc$ $\bigcirc$ $\clubsuit$ $\blacksquare$ $\blacksquare$ $\blacksquare$ $\blacksquare$ $\blacksquare$ $\blacksquare$ $\blacksquare$ $\blacksquare$ $\blacksquare$ $\blacksquare$ |         |
| Match the state to its capital                                                                                                    | A       |
|                                                                                                    |         |
|                                                                                                    |         |
|                                                                                                    |         |
|                                                                                                    |         |
|                                                                                                    |         |
|                                                                                                    | -       |
| Path: p                                                                                                    | Words:6 |

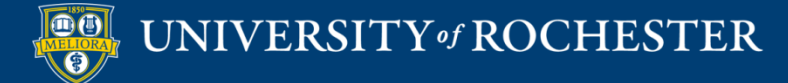

#### **Provide Pairs**

| Page and                                                                                                 |         |                |
|----------------------------------------------------------------------------------------------------|---------|----------------|
|                                                                                                    |         |                |
| <b>T</b> $T$ <b>T T P</b> aragraph <b>V</b> Anal <b>V</b> 3 (12pt) <b>V</b> := <b>v</b> $=$ <b>T V V</b> |         | ~              |
|                                                                                                    | 2       |                |
| O f <sub>x</sub> ♦ Mashups - ¶ 66 © ♣ 🖽 🗰 🗰 🗰 🖽 🖽 🖽 🖬 🗰 🗰                                                | 4L CSS  |                |
| California                                                                                               |         | •              |
| California                                                                                               |         | •              |
| California<br>Path: p                                                                                    | Words:1 | •<br>•<br>1 /2 |
| California<br>Path: p<br>* Answer                                                                        | Words:1 | ▼<br>1 /2      |
| California Path: p * Answer TTTTTPParagraph  Arial  3 (12pt)  E                                          | Words:1 | ▲<br>▼<br>1 // |
| California<br>Path: p                                                                                    | Words:1 | *              |

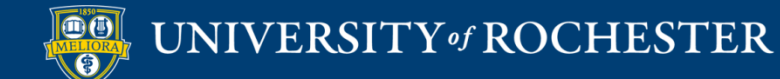

# Ordering of Answers

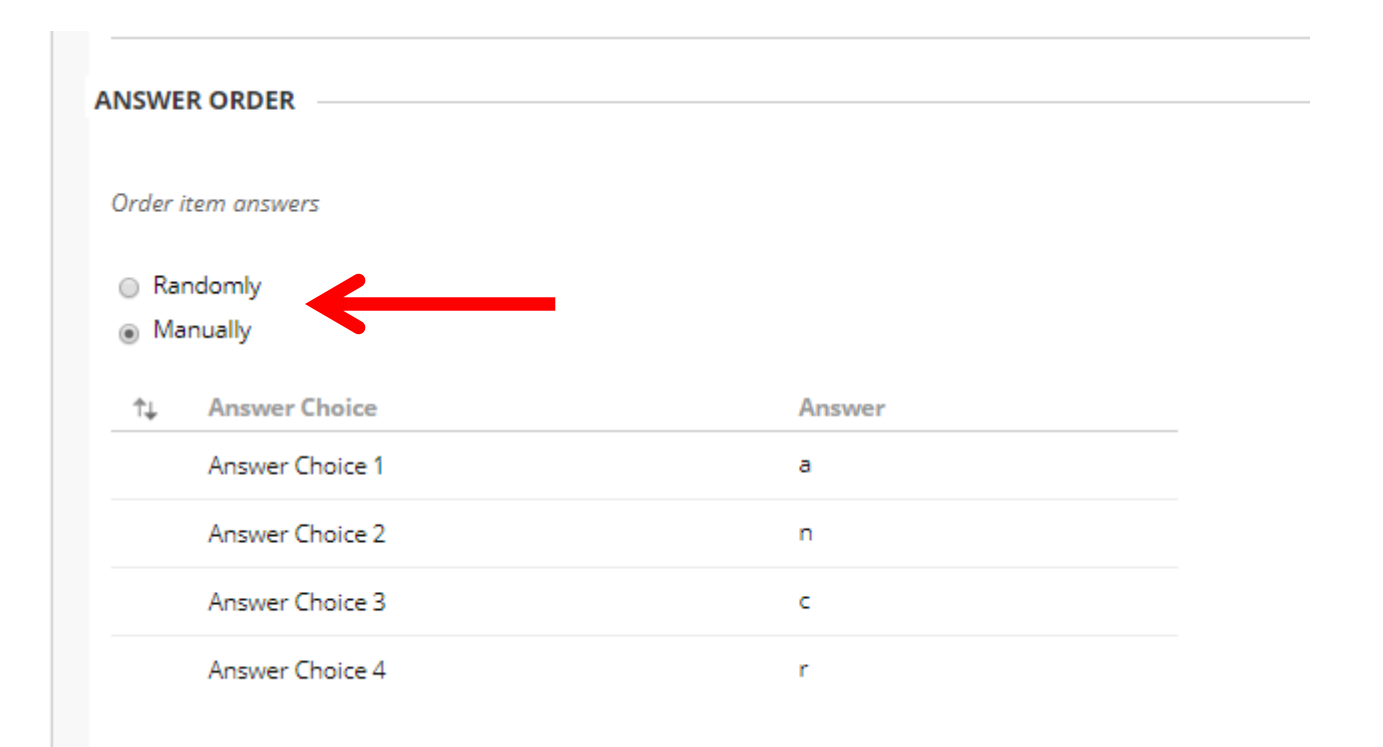

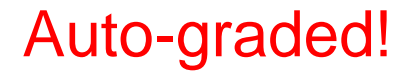

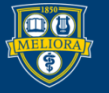

# Example Matching

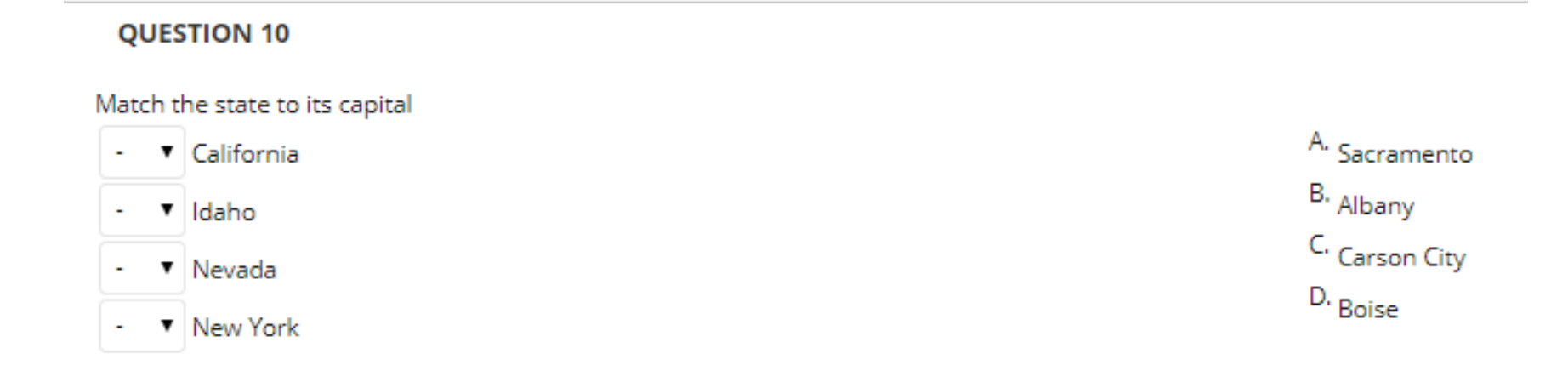

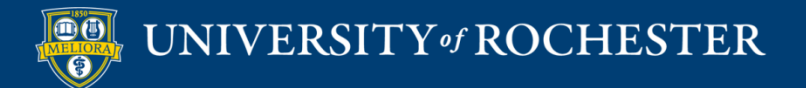

# Ordering Questions

| estio  | n Ti | tle  |                |       |         | Exam  | pleO  | rder | ing |                           |            |   |    |    |     |   |   |   |    |   |      |     |   |   |    |    |
|--------|------|------|----------------|-------|---------|-------|-------|------|-----|---------------------------|------------|---|----|----|-----|---|---|---|----|---|------|-----|---|---|----|----|
| Ques   | stio | n Te | xt             |       |         |       |       |      |     |                           |            |   |    |    |     |   |   |   |    |   |      |     |   |   |    |    |
| T      | T    | Ŧ    | Par            | agrap | h V     | Arial |       | ۳    | 3   | (12p                      | ot)        | ۳ | ≣  | *  | t I | T | - | ø | •  |   |      |     | Ţ | i | 23 | \$ |
| 6 🗅    | Ĉ    | Q    | 10             | 01    | ΞΞ      | Ξ     | ≣     | Ē    | =   | $\mathbf{T}^{\mathrm{x}}$ | $T_x$      | Ø | 65 | ۲¶ | ۹ı  | _ | - | - | \$ | * |      |     |   |   |    |    |
| ) @    | 1    | Þ    | $\mathbf{f}_x$ | ♦ M   | Redo    | n a   | 66    | ©    | ٢   | ÷                         | $\boxplus$ |   |    |    |     |   |   |   |    |   | HTH. | CSS |   |   |    |    |
| ace ti | he l | evel | s of B         | loom  | s taxor | iomy  | in or | der  |     |                           |            |   |    |    |     |   |   |   |    |   |      |     |   |   |    | •  |

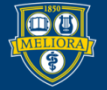

#### List of Items

| lect the number o                                                             | of answer i | tems an        | d entei   | r the o | nswer            | s in the       | ir corr   | ect o | rder. |   |                     |      |          |   |     |      |
|-------------------------------------------------------------------------------|-------------|----------------|-----------|---------|------------------|----------------|-----------|-------|-------|---|---------------------|------|----------|---|-----|------|
| umber of Answer                                                               | 5           | 6              | T         |         | 6                |                |           |       |       |   |                     |      |          |   |     |      |
| nswer 1.                                                                      |             |                |           |         | -                |                |           |       |       |   |                     |      |          |   |     |      |
| Remove                                                                        |             |                |           |         |                  |                |           |       |       |   |                     |      |          |   |     |      |
| TTŦ                                                                           | aragraph    | • Aria         | I         | Ŧ       | 3 (12pt          | t) 🔻           | i≡        | * 1   |       | Т | • 🌶                 |      | 2        | Ţ | i : | 8 *  |
|                                                                               |             |                |           |         |                  |                |           |       |       |   |                     |      |          |   |     |      |
| % D û Q #                                                                     | ? (¤ ≣      | = =            |           |         | $\mathbf{T}^{x}$ | $T_x = d$      | 65        | ۲P    | ۹ľ    | — |                     | J 🗳  | ٠        |   |     |      |
| X D C Q ■<br>D f <sub>x</sub> ◇ Mashups                                       | • • ¶ •     | - C            | ∎ :<br>\$ |         |                  |                | 23<br>111 |       | ¶•    | - |                     | нты  | ¥<br>E55 |   |     |      |
| K D C Q ■<br>D f <sub>x</sub> ↔ Mashups                                       |             | ≡ ≡<br>• © €   |           |         |                  |                | 2>        |       | ¶* [  |   | -  <u>-</u><br>] 00 | нты  | ¥<br>E55 |   |     |      |
| X D D Q ■<br>D f <sub>x</sub> Mashups<br>inowledge                            | · ¶ •       | € €<br>4 © (;  | <b>₽</b>  |         |                  |                | 2>        |       | ¶*    |   |                     | нти. | ESS      |   | Wor | ds:1 |
| ★ D D Q ■ ★ D D Q ■ ★ Mashups Cnowledge ath: p nswer 2. Remove                |             | € €<br>(© ©    |           |         |                  |                | 25        |       |       |   |                     | нти  |          |   | Wor | ds:1 |
| X D D Q ■ J f <sub>x</sub> ◆ Mashups Inowledge ath: p nswer 2. Remove T T T P | aragraph    | ■ = =<br>• ◎ @ |           |         | 3 (12pt          | T <sub>x</sub> |           |       |       |   |                     |      |          | Ţ | Wor | ds:1 |

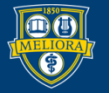

### Arrange Answer List

| ANSWERS                       |                     |  |
|-------------------------------|---------------------|--|
| Set the display order for the | e answer items.     |  |
| Correct Order Position: 1     | Display Order       |  |
| Knowledge                     | Evaluation          |  |
| Position: 2                   | Correct Position: 5 |  |
| Comprehension                 | Synthesis           |  |
| Position: 3                   | Correct Position: 1 |  |
| Application                   | Knowledge           |  |
| Position: 4                   | Correct Position: 2 |  |
| Analysis                      | Comprehension       |  |
| Position: 5                   | Correct Position: 3 |  |
| Synthesis                     | Application         |  |
| Position: 6                   | Correct Position: 4 |  |

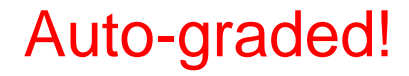

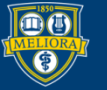

# Example Ordering

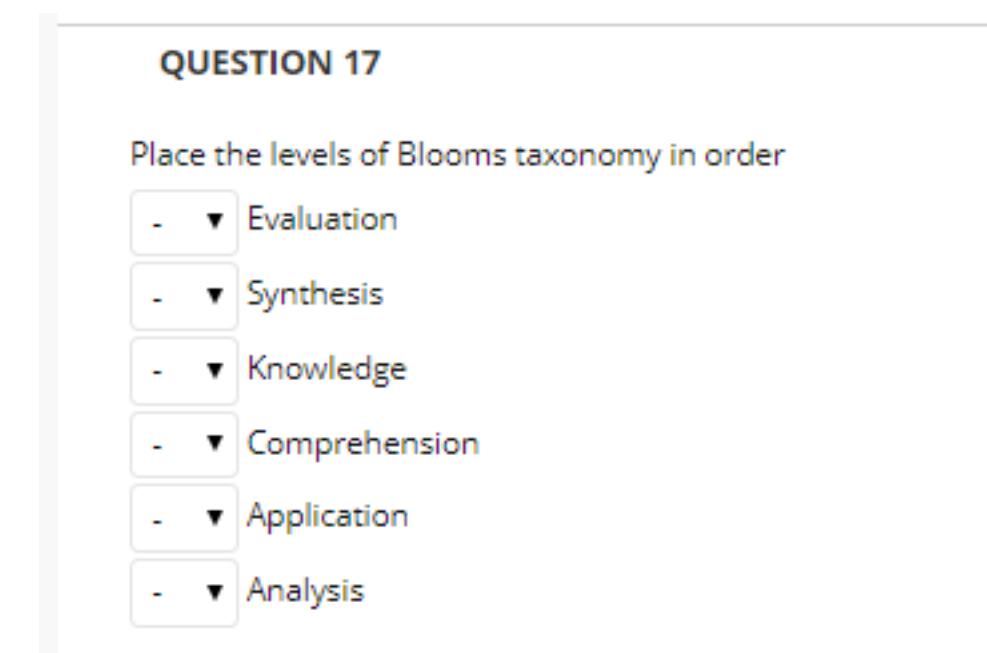

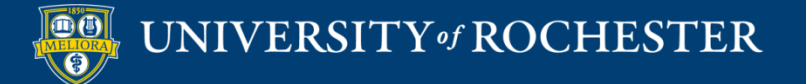

#### Jumbled Answer

| ust be unique and co            | annot be reused. Click <b>N</b> | lext after comple                                   | ting the fields on th                  | is page to specify corr                        | ect answers.                    | list oj ulis     | Wers SI  |
|---------------------------------|---------------------------------|-----------------------------------------------------|----------------------------------------|------------------------------------------------|---------------------------------|------------------|----------|
| lestion Title                   | Examplejum                      | ibled                                               |                                        |                                                |                                 |                  |          |
| Question Text                   |                                 |                                                     |                                        |                                                |                                 |                  |          |
| T T T Para                      | agraph 🔻 Font fam               | I • Font size                                       | ▼ := ▼ := ▼ !                          | Т • 🖋 • 🗇                                      | Ģ                               | 1 23             | ~        |
| 60000                           |                                 | $\equiv$ $\equiv$ $\mathbf{T}^{x}$ $\mathbf{T}_{x}$ | 0 20 M 91 -                            | — — <u> </u>                                   |                                 |                  |          |
|                                 | 🚯 Mashups 👻 🖷 66                | © 🙂 🗘 🆽                                             |                                        |                                                | HTML CSS                        |                  |          |
| ingle water m<br>eld together l | olecules are hel                | d together l<br>e kind of bo                        | oy [a] <b>trands a</b><br>nd where ato | <del>and malt</del> iple wa<br>oms are sharing | ater molecule<br>g electrons, b | es are<br>ut are | <b>^</b> |

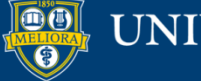
### **Possible Choices**

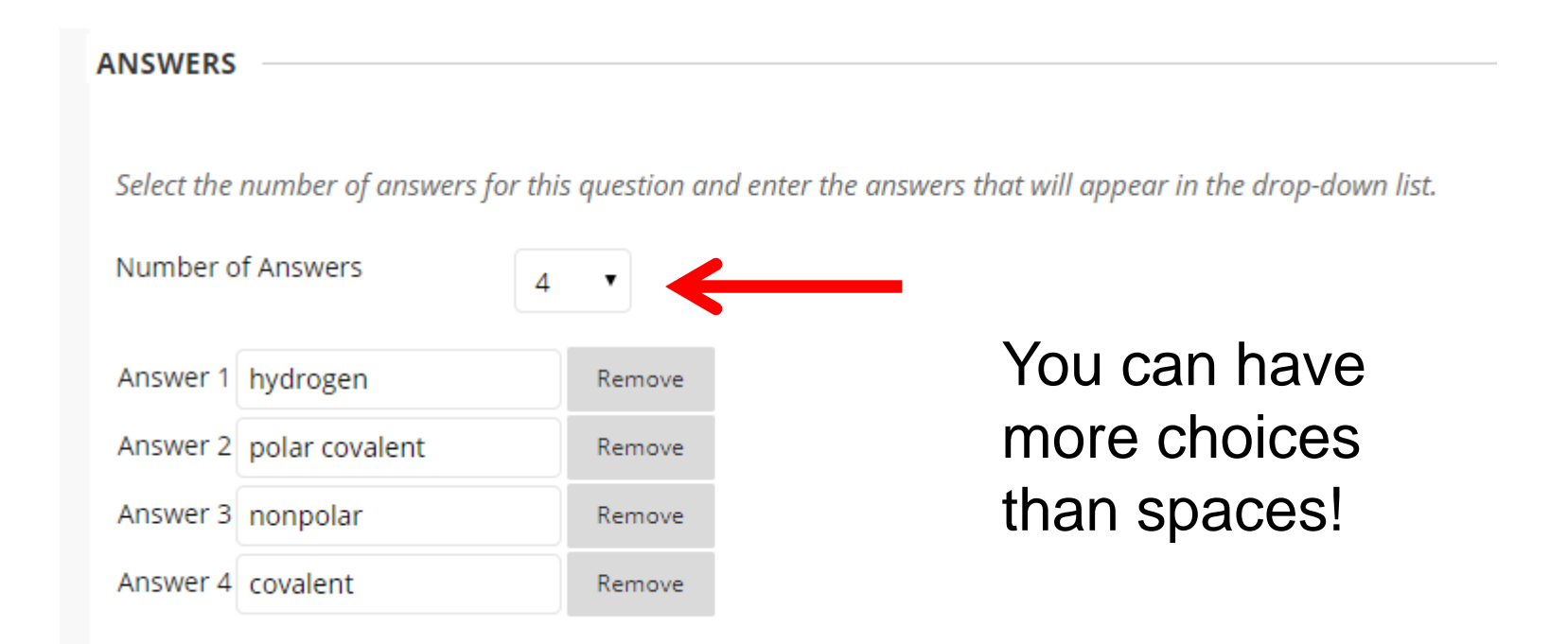

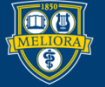

### Correct Answers

**CORRECT ANSWERS** 

Specify the correct answers by selecting them in each drop-down list. Provide feedback for correct and incorrect answers.

| Single water molecules are held   | together by   | polar   | covalent 🔹  | bonds ar   | nd multiple water  |
|-----------------------------------|---------------|---------|-------------|------------|--------------------|
| molecules are held together by    | hydrogen      | • k     | onds. The k | kind of bo | nd where atoms are |
| sharing electrons, but are not sh | naring them e | equally | is covalen  | t •        |                    |

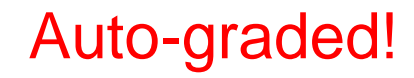

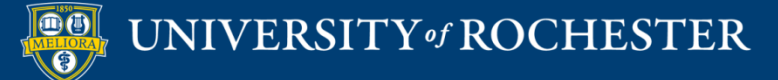

### Example Jumbled Sentence

| QUESTION 13                                 |                                                             |
|---------------------------------------------|-------------------------------------------------------------|
| Single water molecules are held together by | • bonds and multiple water                                  |
| molecules are held together by              | <ul> <li>bonds. The kind of bond where atoms are</li> </ul> |
| sharing electrons, but are not sharing them | equally is •.                                               |

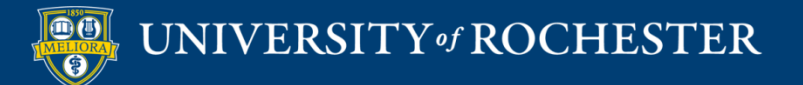

### Calculated Formula

| Question Title                                              |                                           |                                                                    |              |                   |                 |
|-------------------------------------------------------------|-------------------------------------------|--------------------------------------------------------------------|--------------|-------------------|-----------------|
| ExampleCalcFormula                                          |                                           |                                                                    |              |                   |                 |
| * Question Text                                             |                                           |                                                                    |              |                   |                 |
| T T T T Paragraph                                           | • Arial •                                 | 3 (12pt)                                                           | / :≡ - ≛≡ -  | Т - 🖉 - 🗶         | <i>⊒ i</i> 23 ≈ |
| % D û Q ∞ ⊂ ≣                                               |                                           | $\equiv$ <b>T</b> <sup>x</sup> <b>T</b> <sub>x</sub> $\mathscr{O}$ | ° २० ►¶ ¶1   |                   |                 |
| $\bigcirc f_x$ $•$ Mashups $ \P$                            | " © 🛈 🎝 🆽                                 |                                                                    |              |                   | S               |
| If a small glass can hold [x]<br>number of ounces in 4 larg | ounces of water, a<br>e and 3 small glass | nd a large glass<br>es of water?                                   | can hold [y] | ices of water, wh | at is the total |
|                                                             |                                           |                                                                    |              |                   |                 |
|                                                             |                                           |                                                                    |              |                   |                 |
|                                                             |                                           |                                                                    |              |                   |                 |
| Path: p                                                     |                                           |                                                                    |              |                   | Words:36        |

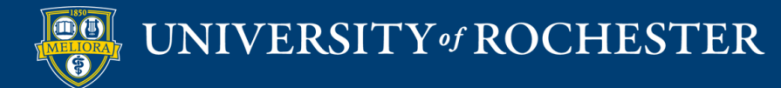

## Formula

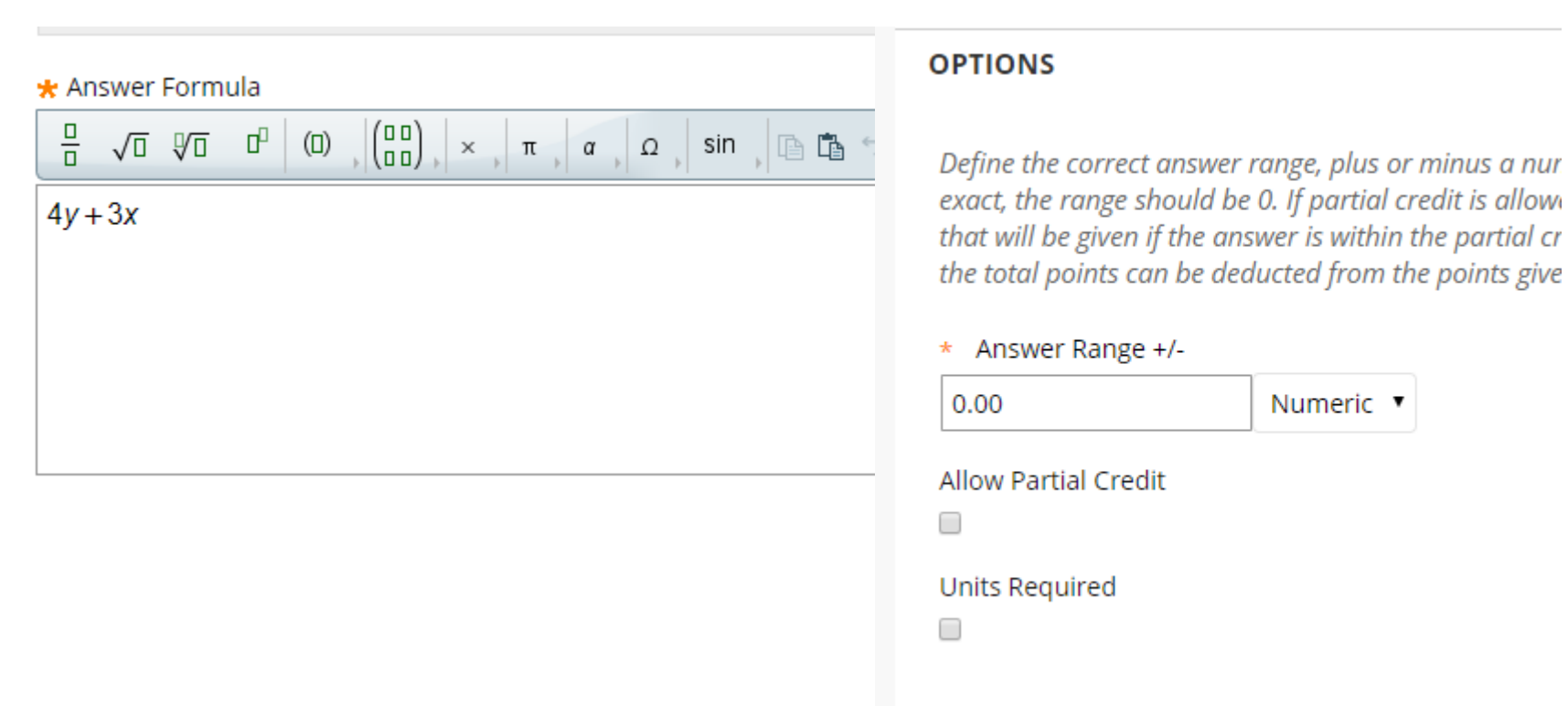

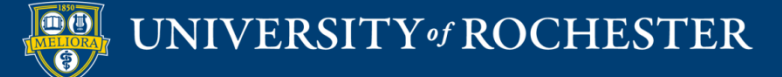

### Variables

#### **DEFINE VARIABLES**

Tip: you can use scientific/exponential notation to represent numeric values. Eg., -0.0001 can be written as 1.0e-4 or as 1.0E-4. Spaces are not allowed.

|         | Variable Name    | Minimum Value | Maximum Value | Decimal Places |
|---------|------------------|---------------|---------------|----------------|
| 1.      | x                | 0             | 100           | 0 •            |
| 2.      | У                | 0             | 100           | 0 •            |
| ANSWE   | R SET OPTIONS    |               |               |                |
| Calcula | te Answers to    | 0 T Decimal T |               |                |
| Numbe   | r of Answer Sets | 10            |               |                |

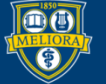

### UNIVERSITY of ROCHESTER

### Answer Sets to Review

#### EDIT ANSWER SETS

Tip: you can use scientific/exponential notation to represent numeric values. Eg., -0.0001 can be written as 1.0e-4 or as 1.0E-4. Spaces are not allowed.

|    | х  | у  | Calculated Answer<br>(0 Decimal places) |        |
|----|----|----|-----------------------------------------|--------|
| 1. | þ5 | 80 | 605                                     | Remove |
| 2. | 41 | 51 | 327                                     | Remove |
| 3. | 14 | 95 | 422                                     | Remove |
| 4. | 36 | 50 | 308                                     | Remove |
| 5. | 91 | 4  | 289                                     | Remove |
| 6. | 79 | 82 | 565                                     | Remove |

### Auto-graded!

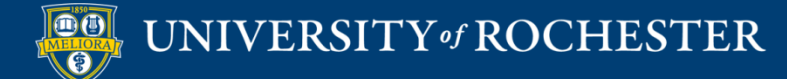

# Example Calculated

**QUESTION 18** 

If a small glass can hold 70 ounces of water, and a large glass can hold 45 ounces of water, what is the total number of ounces in 4 large and 3 small glasses of water?

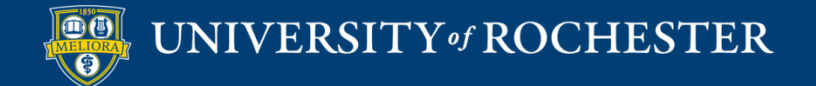

### Calculated Numeric

| QUES         | TIC            | N            |               |                |               |             |            |           |      |              |              |               |                  |                  |       |                |             |              |              |      |       |      |       |     |          |       |      |    |
|--------------|----------------|--------------|---------------|----------------|---------------|-------------|------------|-----------|------|--------------|--------------|---------------|------------------|------------------|-------|----------------|-------------|--------------|--------------|------|-------|------|-------|-----|----------|-------|------|----|
| Que:         | stior          | n Tit        | le            |                |               |             | Ex         | an        | nple | Nur          | nerio        | -             |                  |                  |       |                |             |              |              |      |       |      |       |     |          |       |      |    |
| * C          | )ues           | tion         | Tex           | t              |               |             |            |           |      |              |              |               |                  |                  |       |                |             |              |              |      |       |      |       |     |          |       |      |    |
| Т            | T              | T            | Ŧ             | Par            | agrap         | bh          | ۳          | A         | rial |              | *            | 3             | (12p             | t)               |       | ≣              | -           |              | • F          | Г -  | ,     | • -  | ٢     |     | <b>_</b> | i     | 53   | \$ |
| Ж            | Ľ              | Û            | Q             | Ŋ              |               | ≣           | Ξ          |           | ≣    |              | Ì            | =             | $\mathbf{T}^{x}$ | $\mathbf{T}_{x}$ | 0     | 25             | ۲¶          | ۹            | -            |      |       | _    | ABC . | •   |          |       |      |    |
| Ο            | Ø              | 14           | •             | $\mathbf{f}_x$ | 🔶 M           | lash        | ups        | Ŧ         | ¶    | 66           | ©            | ٢             | Ĵ                | ⊞                |       |                |             | •            |              | •    |       |      |       |     | ] HT     | ML CS | 55   |    |
| If th<br>Cel | ne ar<br>sius, | vera<br>, wh | ge h<br>at is | uma<br>the a   | n bo<br>avera | dy 1<br>age | tem<br>hui | npe<br>ma | n bo | ure (<br>ody | unde<br>temj | er no<br>pera | orma<br>ature    | il cor<br>in d   | nditi | ons i<br>ees F | ranş<br>ahr | ges l<br>enh | oetw<br>eit? | /eer | ı 36. | .5 a | nd 3  | 7.5 | degr     | ees   |      | *  |
| Path         | n: p           |              |               |                |               |             |            |           |      |              |              |               |                  |                  |       |                |             |              |              |      |       |      |       |     |          | Wor   | ds:2 | 6  |
|              |                |              |               |                |               |             |            |           |      |              |              |               |                  |                  |       |                |             |              |              |      |       |      |       |     |          |       |      |    |

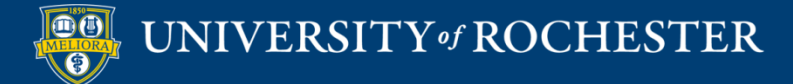

### Correct Answer

| ANSWERS          |      |  |
|------------------|------|--|
| * Correct Answer | 98.6 |  |
| Answer Range +/- | 1    |  |
|                  |      |  |

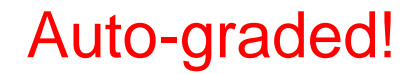

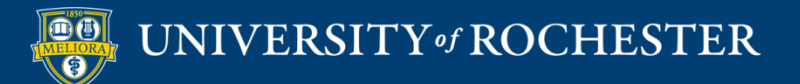

# Example Numeric

#### **QUESTION 19**

If the average human body temperature under normal conditions ranges between 36.5 and 37.5 degrees Celsius, what is the average human body temperature in degrees Fahrenheit?

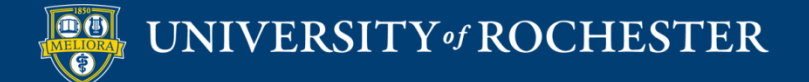

# Hot Spot

| Ques | tion          | Titl    | e       |                       |          |       |       |            |         |                  |     |      |     |    |   |     |    |         |   |
|------|---------------|---------|---------|-----------------------|----------|-------|-------|------------|---------|------------------|-----|------|-----|----|---|-----|----|---------|---|
| Q    | ues           | tion    | Text    |                       |          |       |       |            |         |                  |     |      |     |    |   |     |    |         |   |
| T :  | T             | Τ       | Ŧ       | Parag                 | jraph    | •     | Arial |            | 3 ('    | 2pt)             |     | :≣ - | Ē   | Т  |   | •   | Ţ. | i 23    | 1 |
| Ж    | Ľ             | Ô       | Q       | 10 (                  | × =      | : ≣   | ≣≣    | =          | =       | T <sup>×</sup> T | e   | 25   | P T | -  |   | J 🌮 | *  |         |   |
|      |               |         |         |                       |          |       |       |            |         | -                |     |      |     |    |   |     |    |         |   |
| 0    | Ø             | -       | Þ       | <b>f</b> <sub>x</sub> | :• Mashu | ups - | ¶     | 66 ©       | ٢       | \$ ⊞             |     |      |     |    |   |     |    | HTML ES | S |
| 0    | Ø             | 1       | Þ       | <b>f</b> <sub>x</sub> | 🏚 Mashu  | ups - | ¶     | 66 ©       | ٢       | \$ ⊞             |     |      |     |    |   |     |    | HTML CS | 5 |
| 0    | @<br>2        | ⊡<br>u€ | ⊡<br>∋S | f <sub>x</sub>        | • Mashu  |       | xt h  | "©<br>nei  | ©<br>~e | ≉ ≞<br>ab        |     | ut i | m   | ag | e |     |    | HTML ES | S |
| 0    | <i>ه</i><br>ک | ₪<br>U€ | ₽<br>ES | f <sub>x</sub>        | )n 1     |       | xt ł  | " ©<br>1ei | ©<br>Te | ≇ ≞<br>ab        |     | ut i | m   | ag | е |     |    | HTML CS | S |
| 0    | <i>ه</i>      | ≌<br>U€ | ₽<br>€S | f <sub>x</sub>        | )n 1     | tex   | xt ł  | "©<br>nei  | ©<br>re | ± ≞<br>ab        | 001 | ut i | m   | ag | е |     |    | HTML ES | S |

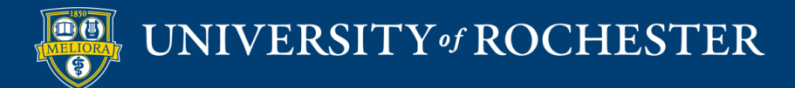

# Upload Image

| UPLOAD IMAGE         |                    |                           |
|----------------------|--------------------|---------------------------|
| * Attach File        | Browse My Computer | Browse Content Collection |
| Image Alternate Text |                    |                           |
|                      |                    |                           |

Make sure image is correct resolution so that it will appear in the test nicely!

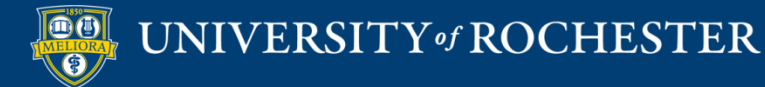

## Select Correct Area of Image

ANSWERS

Click and drag the mouse over an area in the image to specify the hot spot area for the correct answer. Start with the upper left corner of the rectangle and drag down to the lower right. Click **Clear** to remove the rectangle and start again.

Drag mouse over image area that is correct!

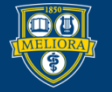

## Example Hot Spot

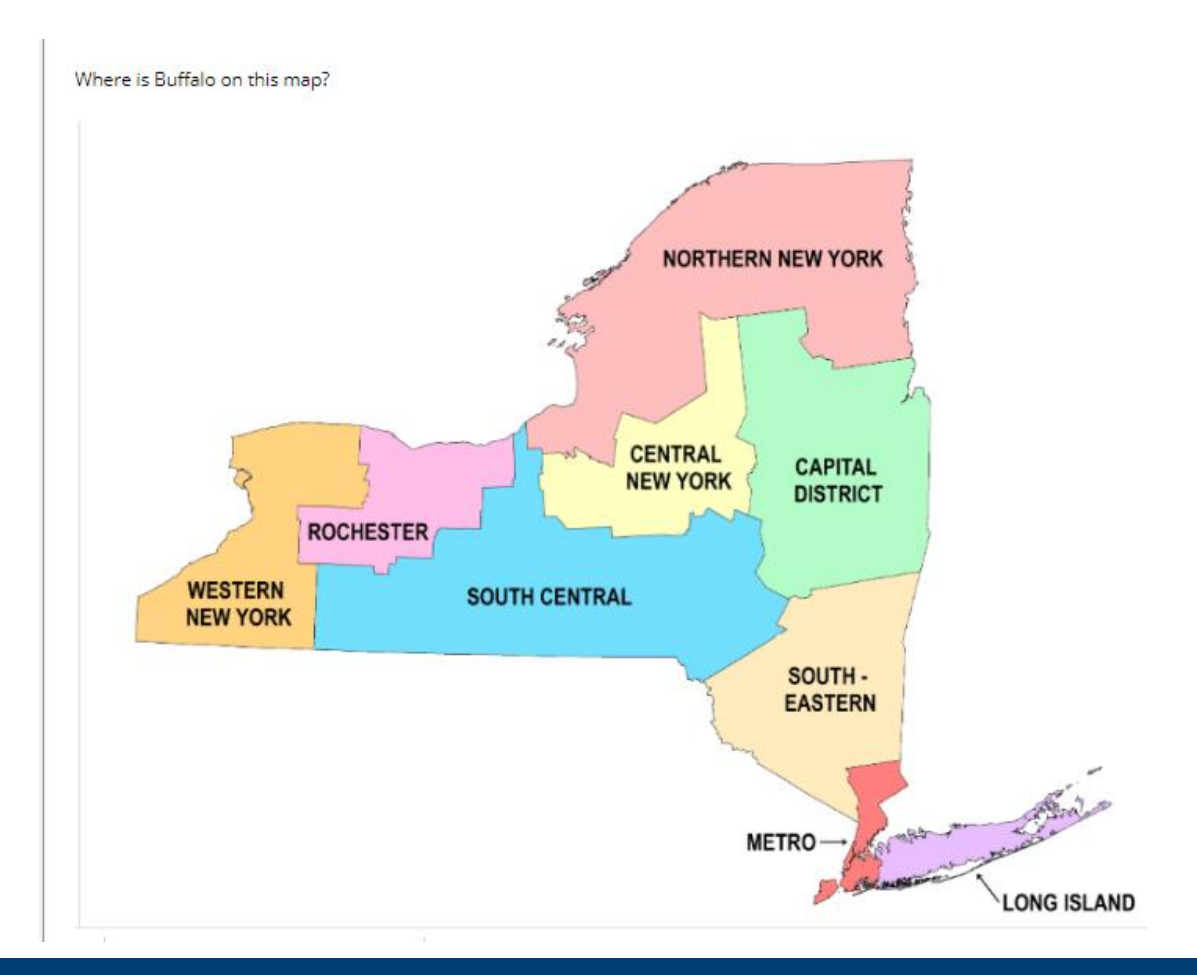

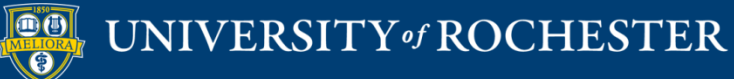

### **ADVANCED TEST SETUP**

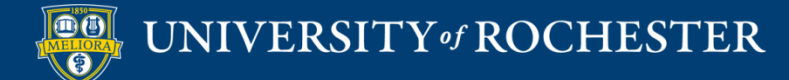

## Test, Surveys, Pools

| • | Course Tools              |
|---|---------------------------|
|   | Achievements              |
|   | Announcements             |
|   | Blogs                     |
|   | Contacts                  |
|   | Content Market Tools      |
|   | Course Calendar           |
|   | Date Management           |
|   | Discussion Board          |
|   | Glossary                  |
|   | Journals                  |
|   | Rubrics                   |
|   | Send Email                |
|   | Tasks                     |
|   | Tests, Surveys, and Pools |
|   |                           |

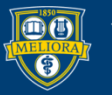

#### Tests, Surveys, and Pools

#### Tests

Tests are sets of questions that are graded to measure student performance. Once a test is created here, it must be deployed within a content folder before students can take the test. Test results are reviewed in the Grade Center. Note that some question types are not automatically graded.

#### Surveys

Surveys are not graded, and student responses are anonymous. They are useful for gathering data from students that is not used to evaluate student performance. Surveys must be deployed in a content folder for students to respond to the survey.

Pools

Pools are sets of questions that can be added to any Test or Survey. Pools are useful for storing questions and reusing them in more than one Test or Survey.

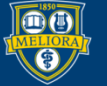

### UNIVERSITY of ROCHESTER

# **Question Pools**

| Pools<br>Pools are sets of questions that you can use in | multiple tests or surveys. You can import pools from outside |
|----------------------------------------------------------|--------------------------------------------------------------|
| Build Pool                                               |                                                              |
|                                                          |                                                              |
|                                                          | NUMBER OF QUESTIONS                                          |
| sample questions                                         | 19                                                           |
|                                                          |                                                              |

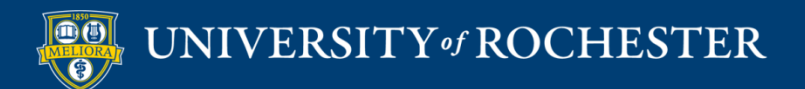

## Build Pool

### Pool Canvas: sample 2 💿

The Pool Canvas presents an inventory list of questions that can be managed and searched. You can use the check boxes to select any or all q points, or edit questions individually. More Help

| Create Question $\vee$ | Find Questions | Upload Questions                                        |
|------------------------|----------------|---------------------------------------------------------|
|                        |                |                                                         |
| Description            |                |                                                         |
| Instructions           |                |                                                         |
| Total Questions 0      |                |                                                         |
| Total Points 0         |                |                                                         |
|                        |                | This test has no questions!                             |
|                        |                | Create questions or add questions from other resources. |
|                        |                |                                                         |
|                        |                |                                                         |

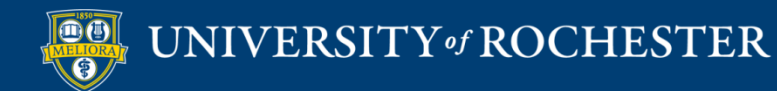

### Create Question Sets

Create sets of questions to pull from in your Test

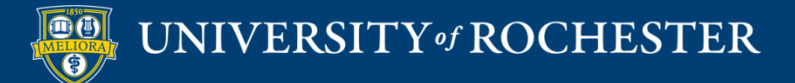

# Choose from Questions in this Course

#### **Create Question Set**

Question sets are groups of questions that can be presented in a random fashion determined by the instructor. More Help

| Search current res Go   | Criteria Summary                               |
|-------------------------|------------------------------------------------|
| Browse Criteria         |                                                |
| View 🔻 Reset to Default |                                                |
| ▼ Pools                 | To find questions, browse and select criteria. |
| sample questions        |                                                |
|                         |                                                |
| ▶ Tests                 |                                                |
| Question types          |                                                |
| Categories              |                                                |
| ▶ Topics                |                                                |
| Selected Questions:     |                                                |
|                         |                                                |
|                         | Cancel Submit                                  |

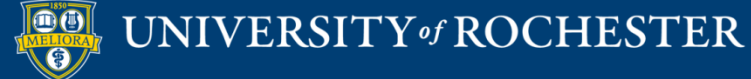

### Question Set

| ţ | 🗆 6. 🖓 Question Set 🛇                                                                         | Points per question: 10 |
|---|-----------------------------------------------------------------------------------------------|-------------------------|
|   | Success: Question set saved with 3 questions. Edit number of questions to display and points. | Total Points: <b>10</b> |
|   | Total Questions: 3                                                                            |                         |
|   | Number of Questions to 1<br>display:                                                          |                         |
|   | Questions in the Set                                                                          |                         |
|   |                                                                                               |                         |

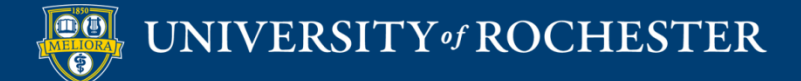

# Difference between Question Set and Random Block

- You can manually choose questions from all tests, surveys, and pools for question sets. Random blocks draw questions from pools only, so you can't include questions from other tests or surveys.
- You can search questions and browse metadata to create question sets. You can't search questions or browse metadata when you create random blocks.
- You can delete questions in a question set. The question is removed from the set, but not deleted from your course. You can't delete questions within a random block. If you don't want a question included in your random block, remove it from the pool.

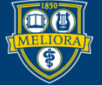

### Create Random Blocks

| reate Question              | Reuse Question 🗸                                             | Upload Questions |
|-----------------------------|--------------------------------------------------------------|------------------|
| Description<br>Instructions | Create Question Set<br>Create Random Block<br>Find Questions |                  |

Add a Random Block into your Test

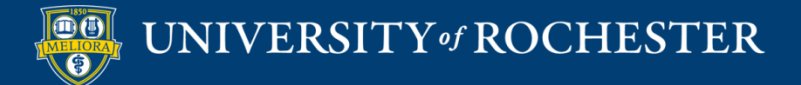

# Choose from Questions in this Course

### Create Random Block

A random block is a group of questions retrieved from a question pool. Questions are randomly retrieved from the selected question pool based on the question type and the number of questions available in the selected pool. More Help

| Choose Criteria                                                                                                    | Selected Criteria                                                                                                    |
|----------------------------------------------------------------------------------------------------|----------------------------------------------------------------------------------------------------|
| View 🏼 Reset to Default                                                                                                    |                                                                                                    |
| <ul> <li>Pool</li> <li>sample 2</li> <li>sample questions</li> </ul>                                                                                                    | To create a random block, browse and select a source pool and at least one question type.<br>The questions matching your criteria will be shown here.<br>When done, click Submit to create the random block on your Test Canvas.<br>The points per question and number of questions to use out of the block are set on the Test Canvas. |
| <ul> <li>Question types</li> <li>All Pool Questions</li> <li>Calculated Formula</li> <li>Calculated Numeric</li> <li>Either/Or</li> <li>Essay</li> <li>File Response</li> </ul> |                                                                                                    |

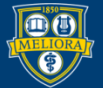

## **Blocked Questions**

| - 5. 📾 Random Block 🤇              |                    | Points per question |
|------------------------------------|--------------------|---------------------|
|                                    |                    | Total Po            |
| Total Questions:                   | 19                 |                     |
| Number of Questions to<br>display: | 5                  |                     |
| Source Pool:                       | sample questions   |                     |
| Question Types:                    | All Pool Questions |                     |

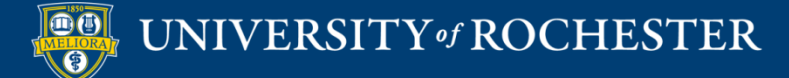

### **REVIEW THE TEST**

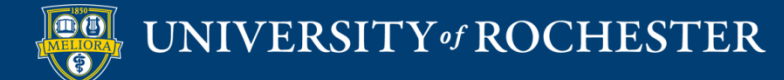

### Test Canvas

| Course Schedule 🖾 🛛 🤍             |                                                                                                    |  |  |  |  |  |
|-----------------------------------|----------------------------------------------------------------------------------------------------|--|--|--|--|--|
| Assignment Checklist 🛛 💿          | Description                                                                                                    |  |  |  |  |  |
| Syllabus 💿                        | Description Instructions                                                                                                    |  |  |  |  |  |
| Learning Modules 🛛 💿              | Total Questions 10                                                                                                    |  |  |  |  |  |
| -<br>Owickly Attendance 🛛 💿       | Total Points 2                                                                                                    |  |  |  |  |  |
|                                   | Number of Attempts 11                                                                                                    |  |  |  |  |  |
| Discussion 😔                      | Select: All None Select by Type: - Question Type -                                                                                             |  |  |  |  |  |
| Email 📀                           | Select vi roue Select of type.                                                                                                    |  |  |  |  |  |
| Library Resources 🛛 💿             | Delete and Regrade Points Update and Regrade Hide Question Details                                                                             |  |  |  |  |  |
| Textbooks 🖾 🛛 💿                   | 1 Multiple Choice: Question 1: This learning theory use grounded in Points: 0.2                                                                |  |  |  |  |  |
| Reserves 🗵 🛛 💿                    | - 1. Multiple choice. Question 1. This rearring theory was grounded in                                                                         |  |  |  |  |  |
| ]ournals 🖾 🛛 💿                    | Question This learning theory was grounded in the study of observable behavior and does not take into consideration the functions of the mind. |  |  |  |  |  |
| Groups 🖾 🛛 💿                      | Answer Cognitivism                                                                                                    |  |  |  |  |  |
| Course Evaluations 🖾 🔳 💿          | Constructivism                                                                                                    |  |  |  |  |  |
| Student Support 📀                 | Behaviorism                                                                                                    |  |  |  |  |  |
| My Grades 🛛 💿                     |                                                                                                    |  |  |  |  |  |
| Tools 🖾 🛛 💿                       | Humanism                                                                                                    |  |  |  |  |  |
| Faculty Resources 🛛 🛛 💿           | Correct Feedback Excellent                                                                                                    |  |  |  |  |  |
| Private Faculty Reflection 😔<br>🛛 | Incorrect Feedback Please refer to Chapter 4 in Effective Online Teaching.                                                                     |  |  |  |  |  |
| Calendar 📀                        |                                                                                                    |  |  |  |  |  |
| AEFIS Syllabus 🖾 🛛 😔              | O 2. Multiple Choice: Question 2: This theory of learning became popula      Points: 0.2                                                       |  |  |  |  |  |
| Course Management                 | Question This theory of learning became popular in the 1970's and focuses on how human memory works to acquire knowledge and promote learning. |  |  |  |  |  |
| Control Panel                     | Answer 📀 Cognitivism                                                                                                    |  |  |  |  |  |
| Content Collection 💿              |                                                                                                    |  |  |  |  |  |
| Course Tools                      | Behaviorism                                                                                                    |  |  |  |  |  |
| Evaluation 🔊                      | Constructivism                                                                                                    |  |  |  |  |  |
| Grade Center 🔊                    |                                                                                                    |  |  |  |  |  |
| Users and Groups                  | logical positivism                                                                                                    |  |  |  |  |  |
| Customization 💿                   |                                                                                                    |  |  |  |  |  |
| Packages and Utilities            | Correct Feedback Great!                                                                                                    |  |  |  |  |  |
| Help                              | Incorrect Feedback Please review Chapter 4 in Effectice Online Teaching.                                                                       |  |  |  |  |  |
|                                   |                                                                                                    |  |  |  |  |  |
|                                   |                                                                                                    |  |  |  |  |  |

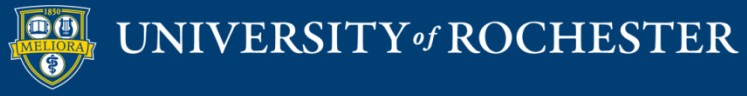

### **Test Information**

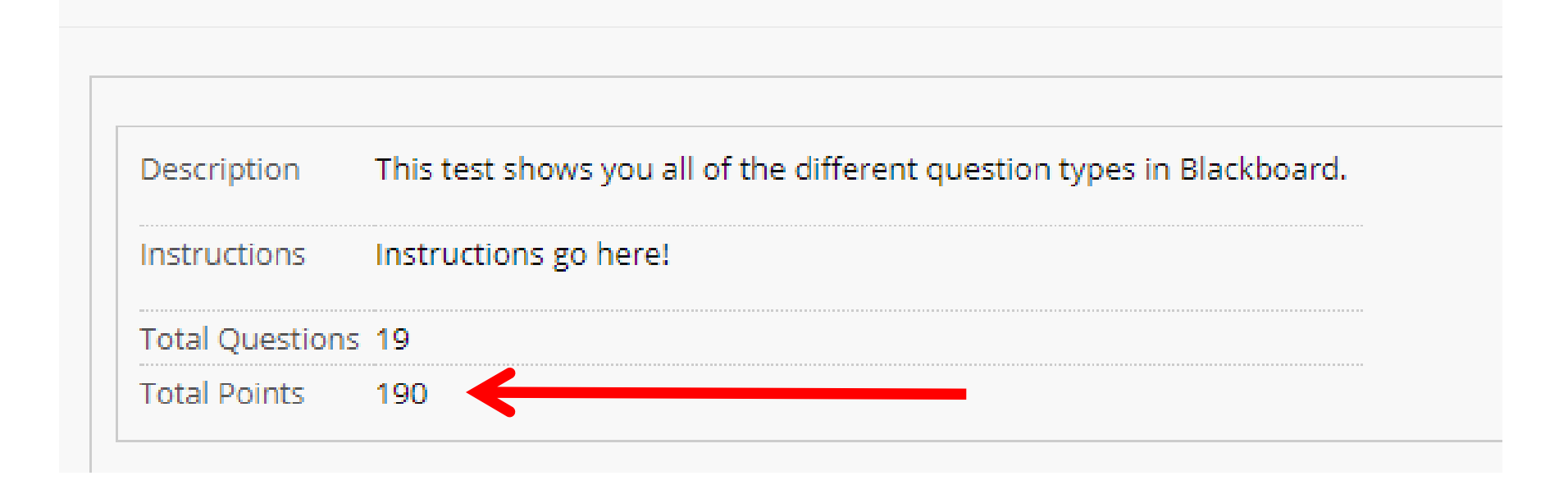

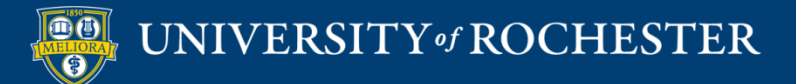

## Points Review Update

| Select: All | None Select by T | ype: | - Ques | stic | on Type - 🔹 🔻         |
|-------------|------------------|------|--------|------|-----------------------|
| Delete      | Points           | Up   | date   |      | Hide Question Details |

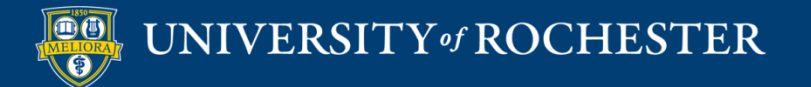

## **Question Information**

| True/False: Exampl | leTrueFalse: True or False: The earth is the 🛇              | Points: |
|--------------------|-------------------------------------------------------------|---------|
| Question           | True or False: The earth is the fourth planet from the sun. |         |
| Answer             | True                                                        |         |
| Correct Feedback   | Great job!                                                  |         |
| Incorrect Feedback | Try again!                                                  |         |

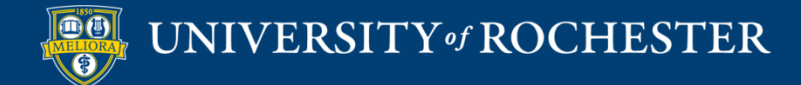

### **DEPLOY THE TEST**

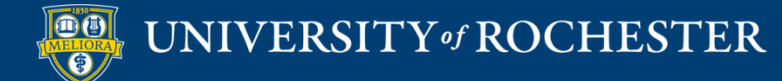

### 

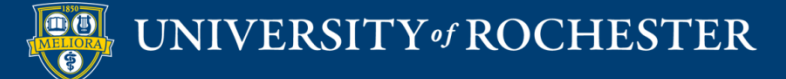

| Name                       | Quiz - Module 2                                        | Provide Name – this is<br>the link students will |
|----------------------------|--------------------------------------------------------|--------------------------------------------------|
| hoose Color of Name        | Black                                                  | CIICK to start the test                          |
| Content Link Description   |                                                        |                                                  |
| T T T Paragraph            | ▼ Arial ▼ 3 (12pt) ▼ ∷ ▼ 13 ↓                          | T · ≠ · <                                        |
| X D D Q 🕫 🕾 🗏              | : = = = = : T <sup>x</sup> T <sub>x</sub> ∂ č> •¶ ¶• - |                                                  |
| 🖉 🖾 🕨 $f_{\chi}$ 🔥 Mashups | - ¶ " © © ‡ 🖽 🗰 🗰 🗰                                    | HTML CSS                                         |
|                            |                                                        | ·                                                |
| Drovid                     | e Instructions                                         |                                                  |
|                            |                                                        |                                                  |
| FIUVIU                     |                                                        |                                                  |
| FIUVIU                     |                                                        | -                                                |

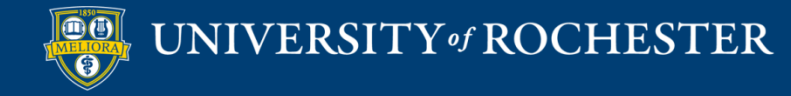

| TEST AVAILABILITY                                                                                   |                        |                       |
|----------------------------------------------------------------------------------------------------|------------------------|-----------------------|
| Make available to students                                                                          | 🔵 Yes 💿 No             | Available to students |
| Add a new announcement for this test                                                                | 🔵 Yes 💿 No             |                       |
| <ul> <li>Multiple Attempts</li> <li>Allow Unlimited Attempts</li> <li>Number of Attempts</li> </ul> | Attempts               | Number of attempts    |
| Score attempts using                                                                                | Last Graded Attempt    | T                     |
| Force Completion<br>Once started, this test me                                                      | pleted in one sitting. |                       |

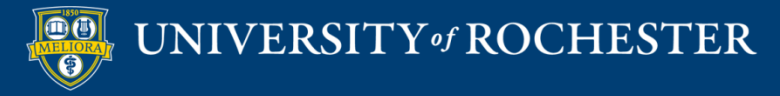
# Timer – starts when student begins test

#### Set Timer

Set expected completion time. Selecting this option also records completion time for this test. Students will see the timer option before they begin the test.

Automatically submit Minutes 60 Auto-Submit when timer ends? OFF ON **OFF:** The user is given the option to continue after time expires. ON: Test will save and submit automatically when time expires. Display After 03/11/2019  $(\Box)$ 12:47 PM Enter dates as mm/dd/yyyy. Time may be entered in any increment. (-)Display Until 03/11/2019 12:48 PM Enter dates as mm/dd/yyyy. Time may be entered in any increment. Display availability Password Require a password to access this test.

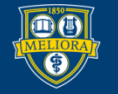

#### DUE DATE

Set the date the assessment is due. Optionally, do not allow students to take a test once the due date has passed.

Submissions are accepted after this date, but are marked Late.

| Due Date |  | ( ) |
|----------|--|-----|
|----------|--|-----|

Enter dates as mm/dd/yyyy. Time may be entered in any increment.

Do not allow students to start the Test if the due date has passed. Students will be unable to start the Test if this option is selected.

### Can students start test late?

Due Date – submissions after due date will be marked LATE

Late submissions require instructor to grade

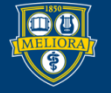

# Graded – counts in calculations

#### SELF-ASSESSMENT OPTIONS

If this test is a self-assessment, choose to include or hide the scores in the Grade Center. NOTE: If an instructor decides to include the test in the Grade Center after it was hidden, all prior attempts will be deleted.

#### Include this Test in Grade Center score calculations

Grade Center items excluded from summary calculations are also excluded from weighting. Also note that if some weighted items are included in calculations and other weighted items are not, grade weight calculations will be skewed.

#### Hide results for this test completely from the instructor and the Grade Center

If this option is selected, the instructor will not be able to see any student grades, view answers, aggregate results, or download result details. To protect student privacy, this choice cannot be reversed later without deleting all attempts.

### Ungraded - Score hidden from Instructor

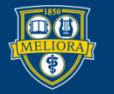

# Feedback provided And when

#### SHOW TEST RESULTS AND FEEDBACK TO STUDENTS

| Test results and feedback are available to stud<br>specifies when and what to show students; suc | ents after they complete a tes<br>h as scores, answers, and fee | t. Set up to two rules to show results and feedback. Ru<br>dback for each question. | ules occur bused on the event | ts selected. Each rule             |
|--------------------------------------------------------------------------------------------------|-----------------------------------------------------------------|-------------------------------------------------------------------------------------|-------------------------------|------------------------------------|
| WHEN 👔                                                                                           | SCORE PER<br>QUESTION (j)                                       | ANSWERS 👔                                                                           | FEEDBACK 👔                    | SHOW<br>INCORRECT<br>QUESTIONS (j) |
| After Submission 🔹                                                                               | ۲                                                               | All Answers Correct Submitted                                                       |                               |                                    |
| After Submission                                                                                 |                                                                 | All Answers Correct Submitted                                                       |                               |                                    |
| Choose                                                                                           |                                                                 |                                                                                     |                               |                                    |
| After Submission                                                                                 |                                                                 |                                                                                     |                               |                                    |
| One-time View                                                                                    |                                                                 |                                                                                     |                               |                                    |
| On Specific Date                                                                                 |                                                                 |                                                                                     |                               |                                    |
| After Due Date                                                                                   |                                                                 |                                                                                     |                               |                                    |
| After Availability End Date                                                                      |                                                                 |                                                                                     |                               |                                    |
| After Attempts are graded                                                                        |                                                                 |                                                                                     |                               |                                    |

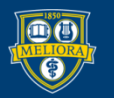

# Test Presentation options

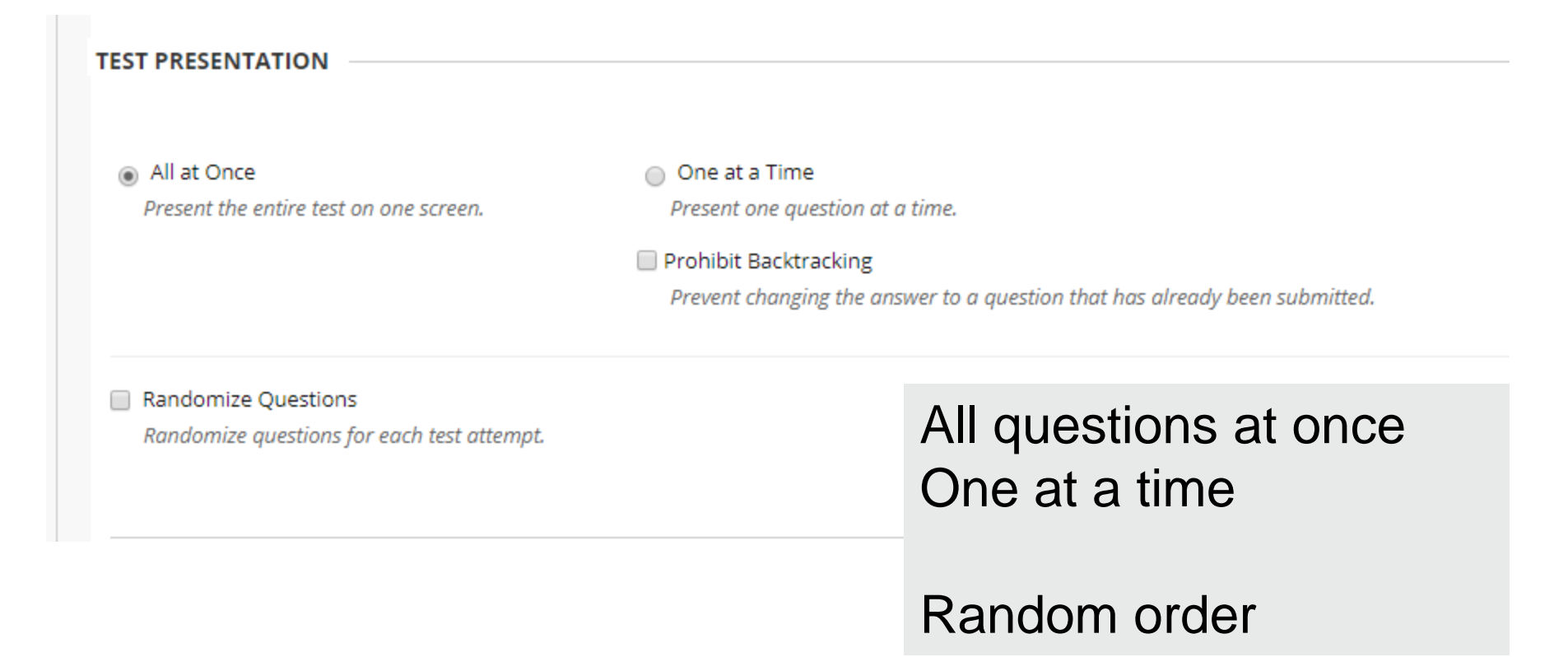

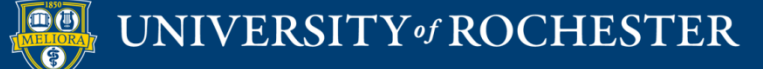

### Exceptions

Exceptions for certain students By Name or Group

#### TEST AVAILABILITY EXCEPTIONS

Click Add User or Group to search for course users and groups to add to the exception list. Timer and force completion must be enabled in the previous test availability step to enable those settings for exceptions. If you choose to use groups, you must make the group unavailable if you do not want students to see group members. Click **Remove all Exceptions** to delete all exceptions for the test.

Add User or Group

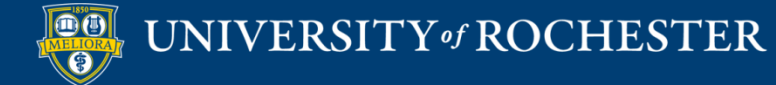

## Choose Who Needs Exceptions

| Add User or Group Search: Any Not Blank Go                                                      |               |
|-------------------------------------------------------------------------------------------------|---------------|
| USER OR GROUP                                                                                   | USERNAME NAME |
|                                                                                                 |               |
| <ul> <li>This is a table showing the attributes of a collection of items.</li> <li>1</li> </ul> |               |
|                                                                                                 |               |

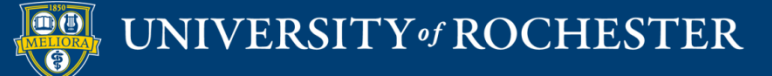

## What Exceptions

#### TEST AVAILABILITY EXCEPTIONS

Click **Add User or Group** to search for course users and groups to add to the exception list. Timer and force completion must be enabled in the previous test availability step to enable those settings for exceptions. If you choose to use groups, you must make the group unavailable if you do not want students to see group members. Click **Remove all Exceptions** to delete all exceptions for the test.

| AME | ATTEMPTS         | TIMER  | AVAILABILITY                |   |
|-----|------------------|--------|-----------------------------|---|
|     | Single Attempt 🔹 |        |                             | × |
| •   | Single Attempt 🔹 | After: | e entered in any increment. | × |
|     |                  | Until: | entered in any increment.   |   |

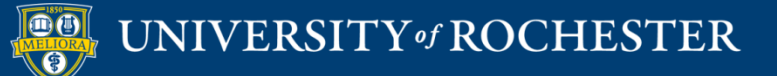

### Alternate solutions

- Proctoring
- Gradescope
- Examsoft

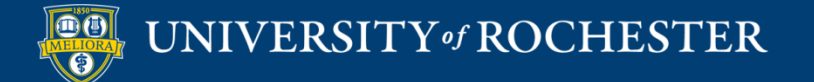

## Export/Import Test/Pool

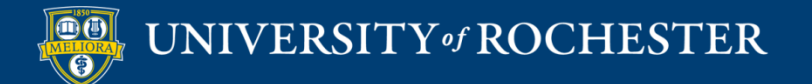

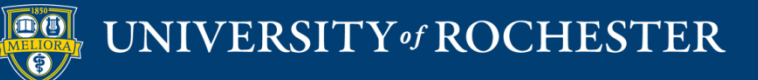

### THANK YOU QUESTIONS?

### Evaluation

https://forms.gle/GScbrS5ctM6rMgRNA

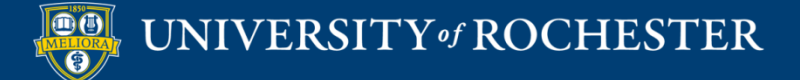

### Video Tutorials

<u>http://rochester.edu/online-learning/disruption/index.html</u>

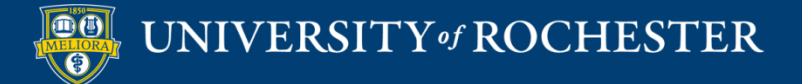